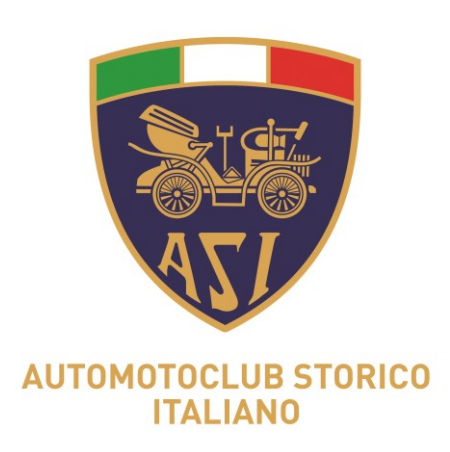

# **APP DI ARCHIVIAZIONE FOTOGRAFICA** CERTIFICATA

Una applicazione per semplificare e documentare l'attività certificativa di ASI

## - Istruzioni per i CT dei club -

Gruppo Informatizzazione

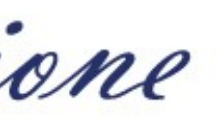

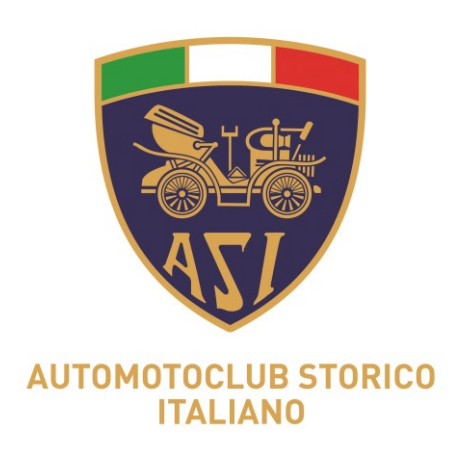

### Fase sperimentale di 6 mesi

Durante questa fase i CT ed i Club dovranno provare il sistema e fornire un feedback che ci servirà ad operare le dovute modifiche.

L'App verrà utilizzata solamente per i CRS per veicoli circolanti. Non si userà per CI o "CRS reimmatricolazione".

Dopo questa prima fase di sperimentazione si apporteranno eventuali correttivi e si procederà ad una seconda fase sperimentale al termine della quale si valuteranno i campi di utilizzo routinario dell'applicazione.

L'archivio fotografico certificato avrà una grande valenza per la nostra federazione.

Gruppo Informatizzazione

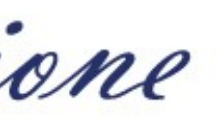

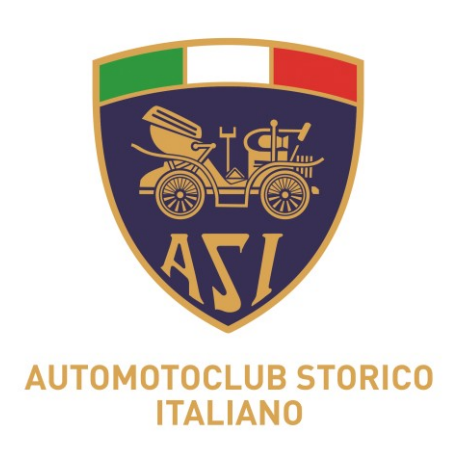

### La fase sperimentale partirà appena saranno distribuiti i codici ai Club.

durante i primi sei mesi di sperimentazione.

raccogliere.

Gruppo Informatizzazione

- Si richiede, ad ogni Commissario, di testare l'app per almeno una pratica di CRS completa
- Ovviamente, quanti più CRS verranno fatti utilizzando la App, tante più indicazioni potremo

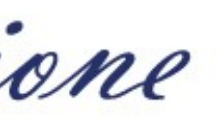

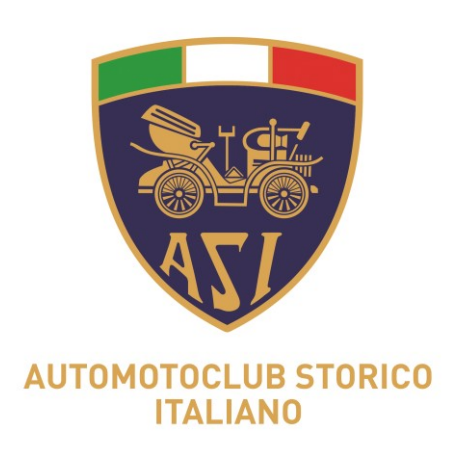

# e che, a loro volta, inoltreranno ai CT di Club sulle rispettive mail.

archivio fotografico certificato da un provider.

quanto vengono immediatamente trasferiti sul cloud del provider.

Gruppo Informatizzazione

- La App da scaricare necessita di un'autenticazione con codici che i Club riceveranno da Asi
- Precisiamo che si tratta semplicemente di una applicazione che permette di ottenere un
- I dati non vanno ad occupare spazio nella memoria dello smartphone del Commissario, in

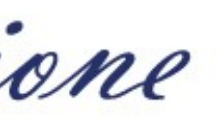

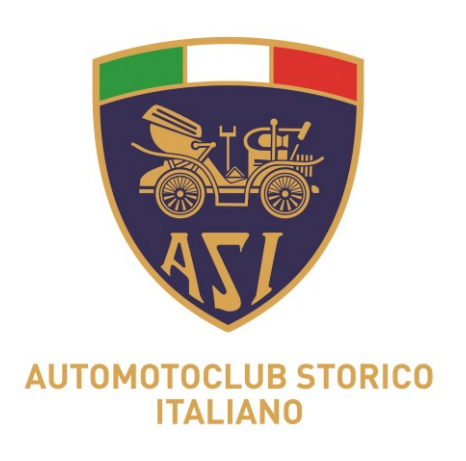

### Una volta scattata la foto la si valuta; se ritenuta idonea la si convalida ed entra nell'archivio certificato; se non idonea si cestina e se ne scatta un'altra.

Club arrivano direttamente alla mail del Club.

TGuido.

Gruppo Informatizzazione

- Le foto certificate, corredate dal numero di targa o di telaio, inserite dal Commissario di
- La Segreteria del Club, ricevute le foto certificate, le inserisce con le modalità attuali su

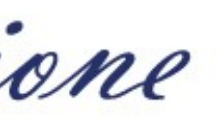

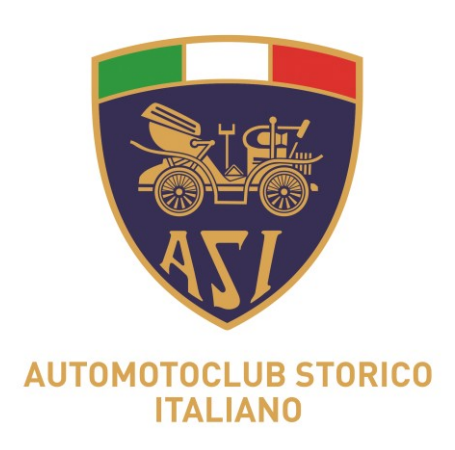

### 1) Il CT scarica la App Dataclick da Apple Store o Google Play Store

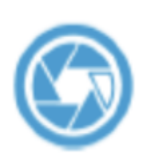

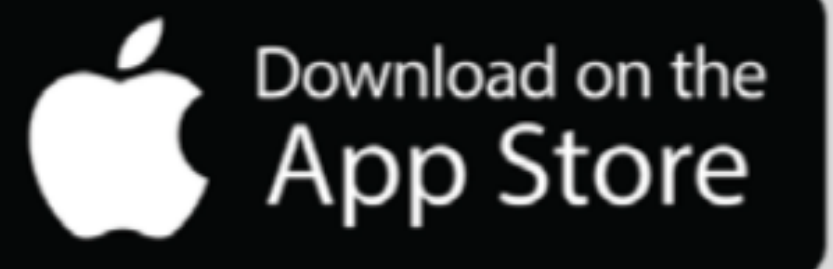

6

Gruppo Informatizzazione

C DataClick

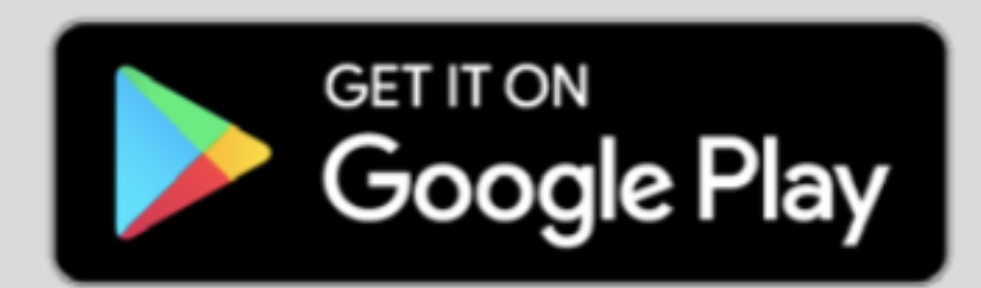

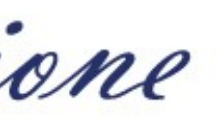

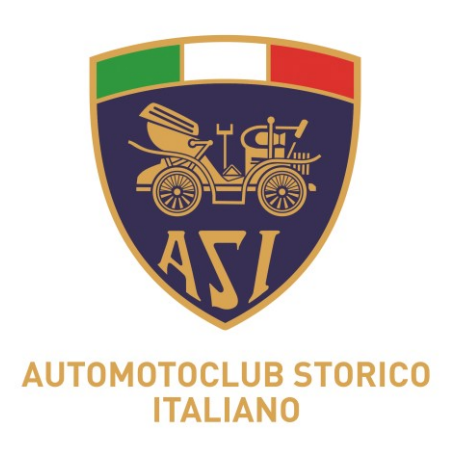

### 2) il CT di Club riceve via mail, da parte del Club, le credenziali di accesso alla App.

Gruppo Informatizzazione

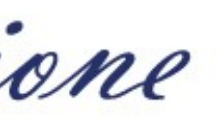

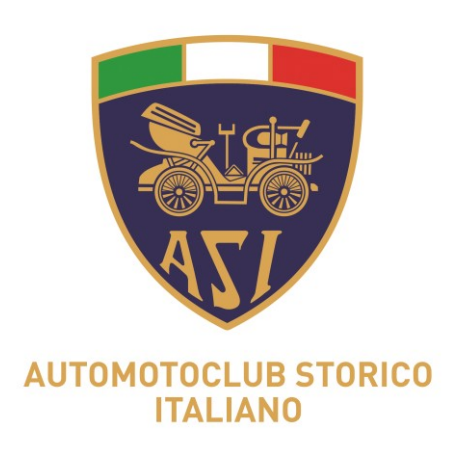

# Esempio di password che vi sarà inviata

Gentile utente, ricevi questa email perché sei stato autorizzato a gestire dei codici per conto di ASI sulla piattaforma DataClick.

Elenco codici che puoi gestire:

B8Fm0y4c

Queste invece sono le tue credenziali per accedere nell'applicazione DataClick o nel pannello web: Email:commissarioasi1@libero.it Password: joptz58Q

IMPORTANTE:

Per poter utilizzare correttamente il servizio conferma di voler utilizzare questo indirizzo email cliccando qui

Se il link sulla parola 'cliccando qui' non funziona correttamente, copia e incolla il seguente indirizzo nella barra deg https://dataclick.levita.cloud//conferma\_email/02e334024105275f7ebd8dbbf95a060c9f216394/d07cc2c09e99605e4

Gruppo Informatizzazione

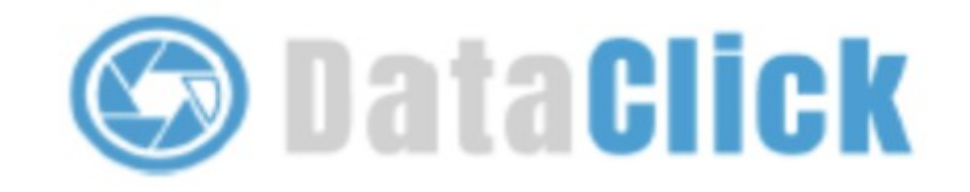

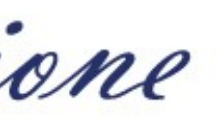

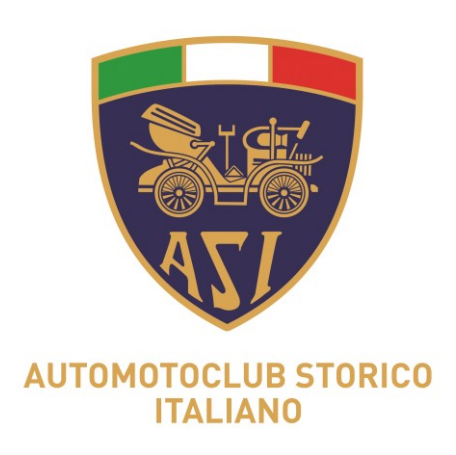

# può cambiare la password di accesso.

Gruppo Informatizzazione

3) Il CT di Club accede con le credenziali ricevute e, volendo,

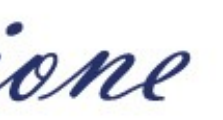

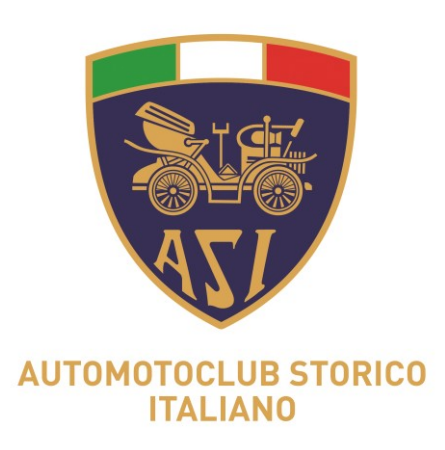

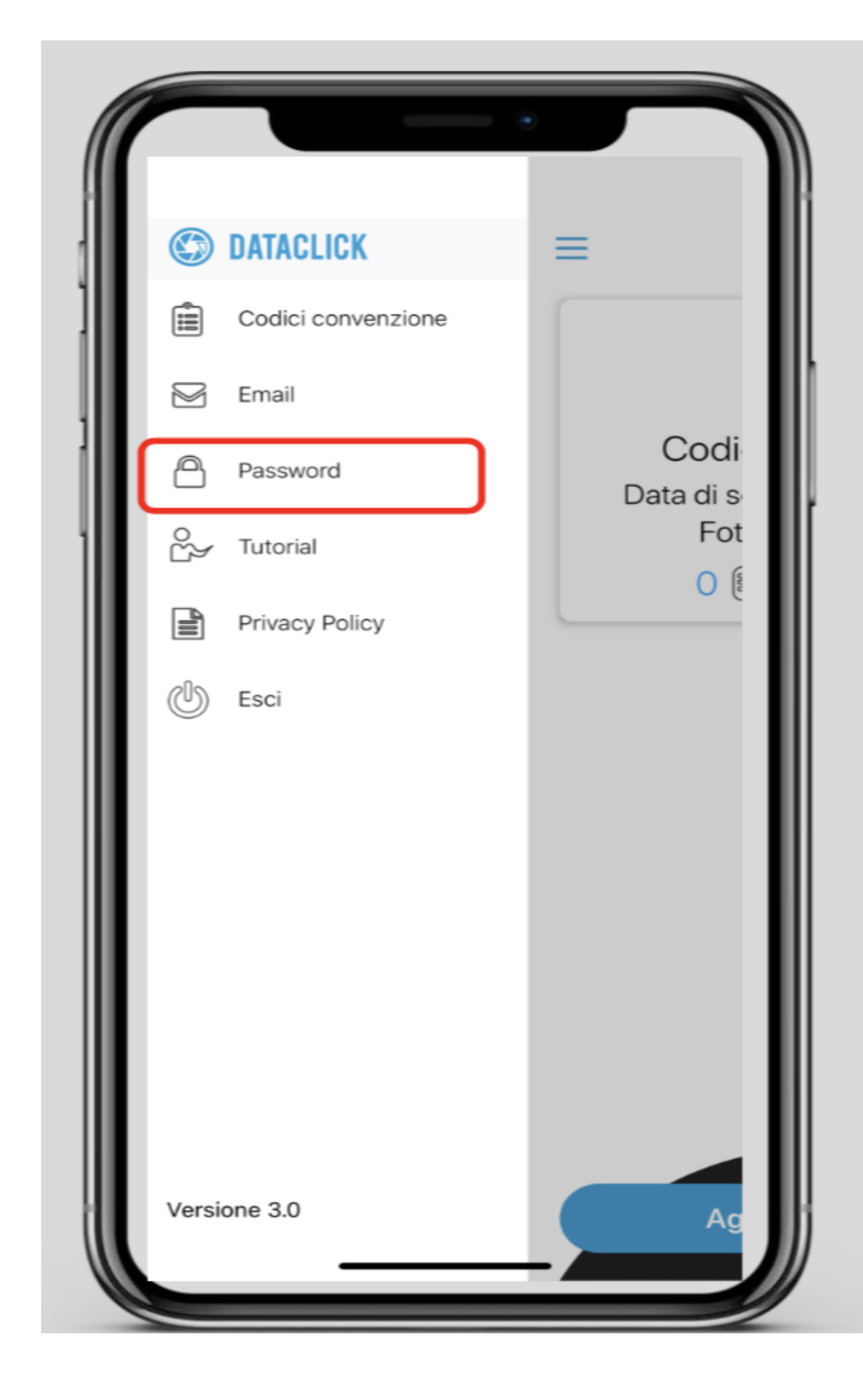

Gruppo Informatizzazione

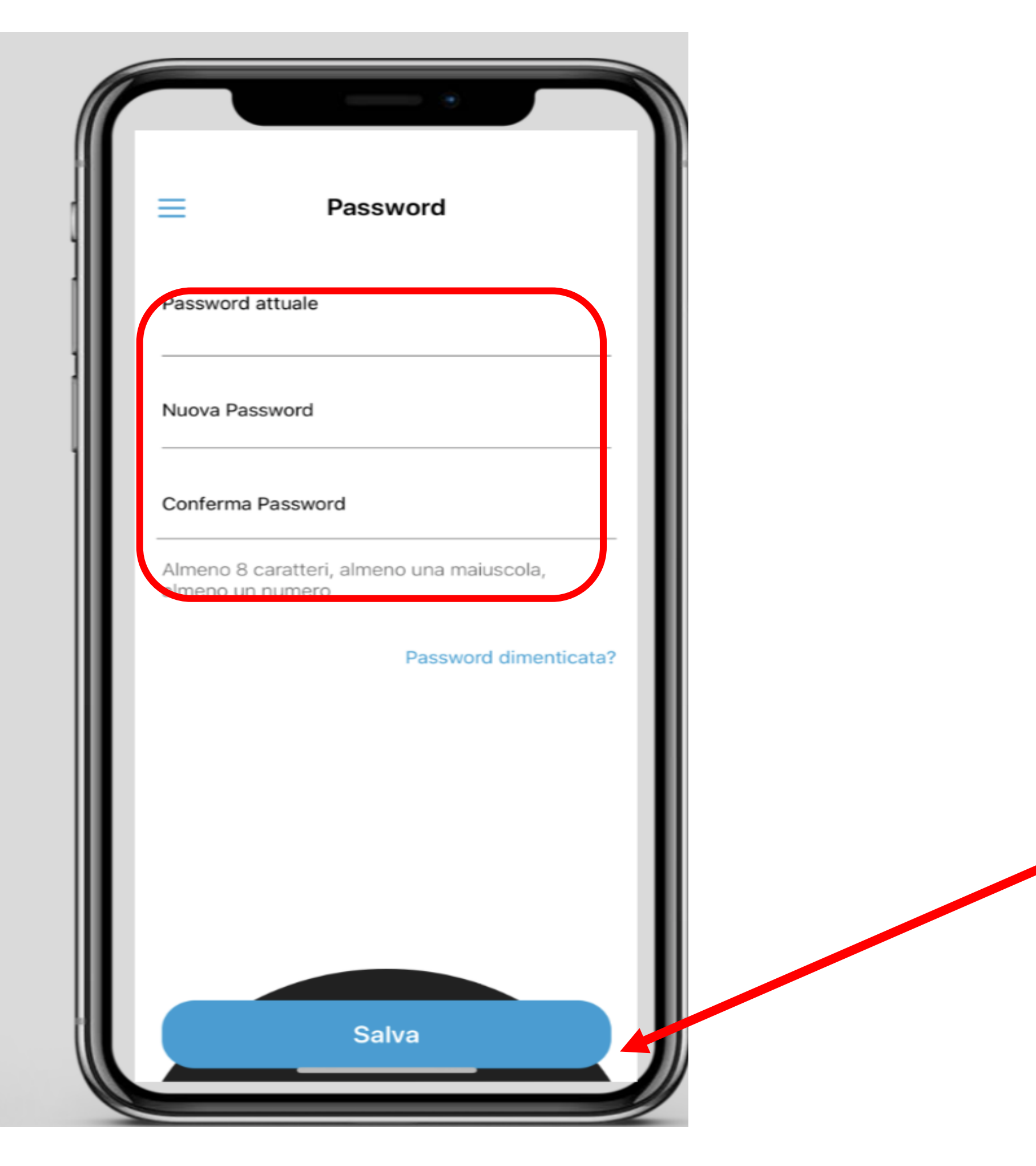

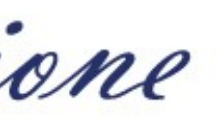

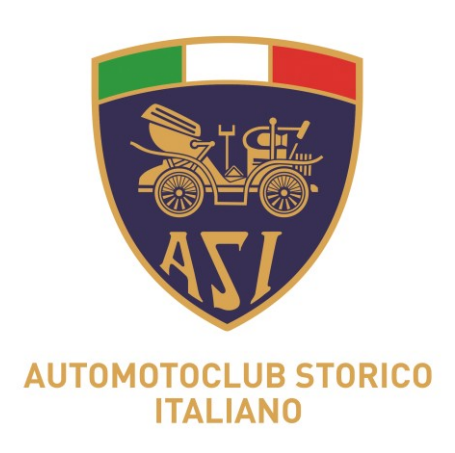

### 4) Dopo il primo accesso, il CT di Club, cliccando su 'Codici Convenzioni', accede al/ai suoi 'Codici' e può iniziare ad utilizzare l'applicazione.

Gruppo Informatizzazione

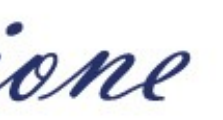

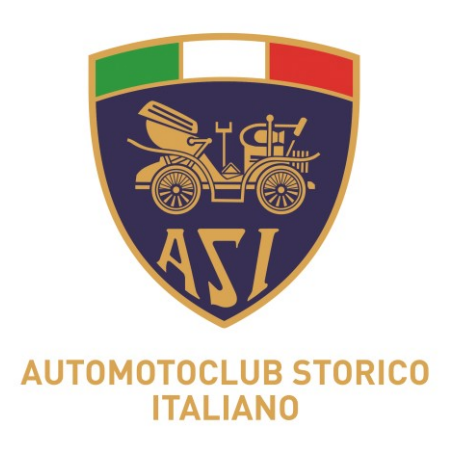

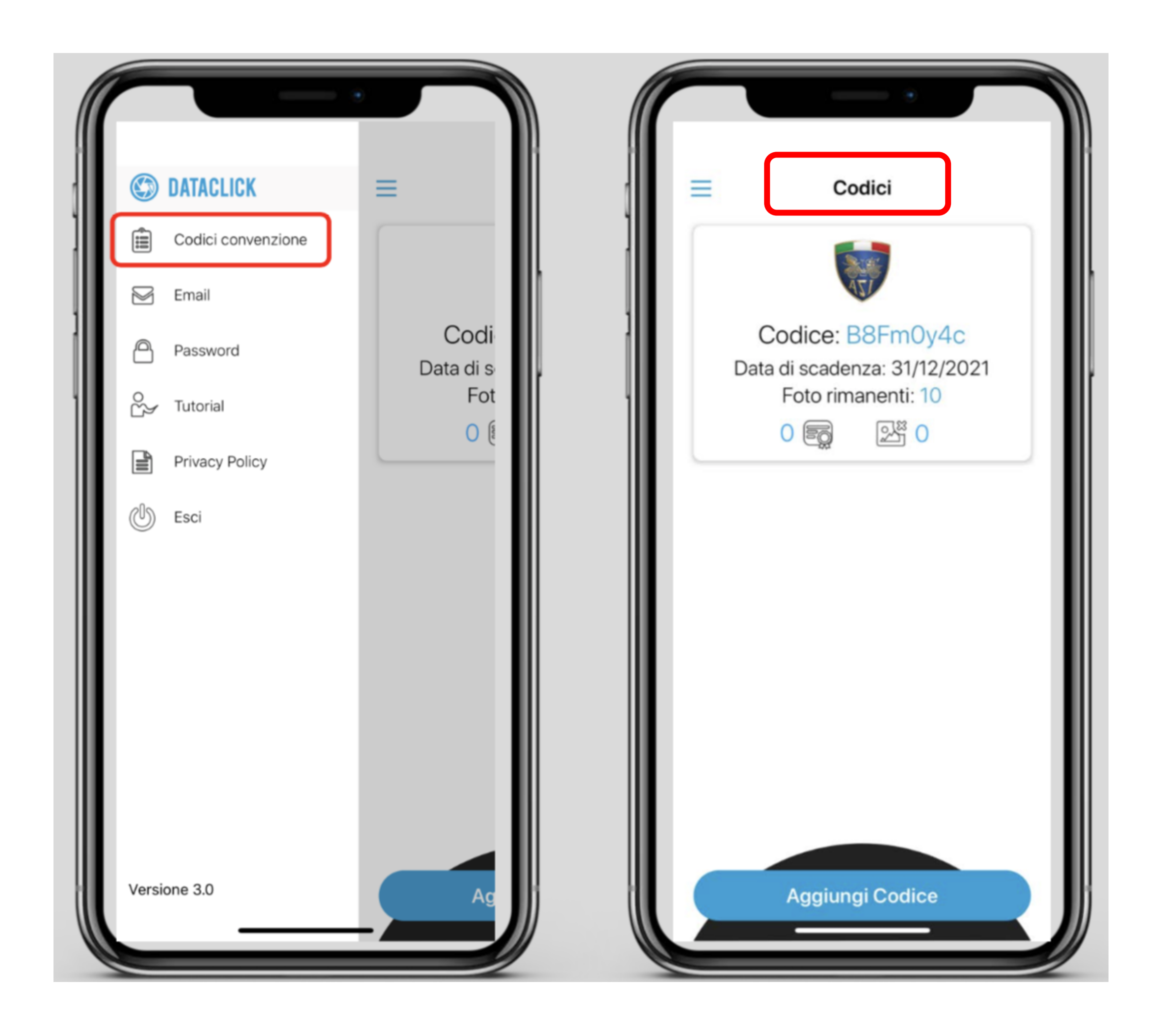

Gruppo Informatizzazione

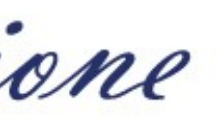

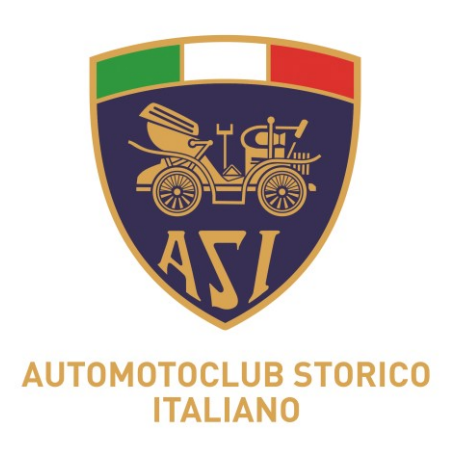

# **SCATTA FOTO**

Gruppo Informatizzazione

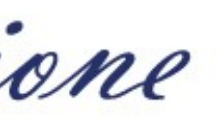

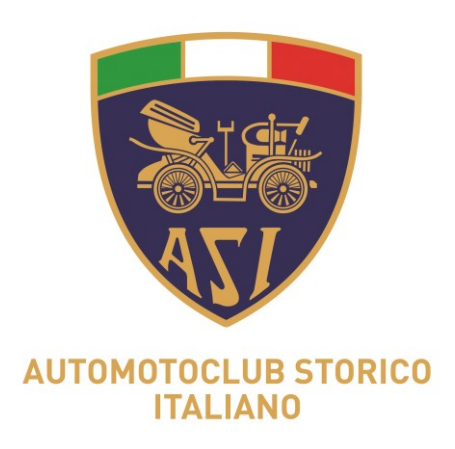

| ← B8Fm0y4c                                                                                                    |
|----------------------------------------------------------------------------------------------------|
| Scatta foto<br>Certifica immediatamente dopo lo<br>scatto. Necessita della connessione<br>internet.                    |
| Archivio<br>Elenco di tutte le foto certificate.                                                                       |
| Scatta foto offline<br>Certifica entro 24h dallo scatto. No<br>necessita della connessione<br>internet.                |
| Archivio offline<br>Elenco delle foto non ancora<br>certificate. Le foto restano in quest<br>archivio per massimo 24h. |
|                                                                                                    |
|                                                                                                    |

Gruppo Informatizzazione

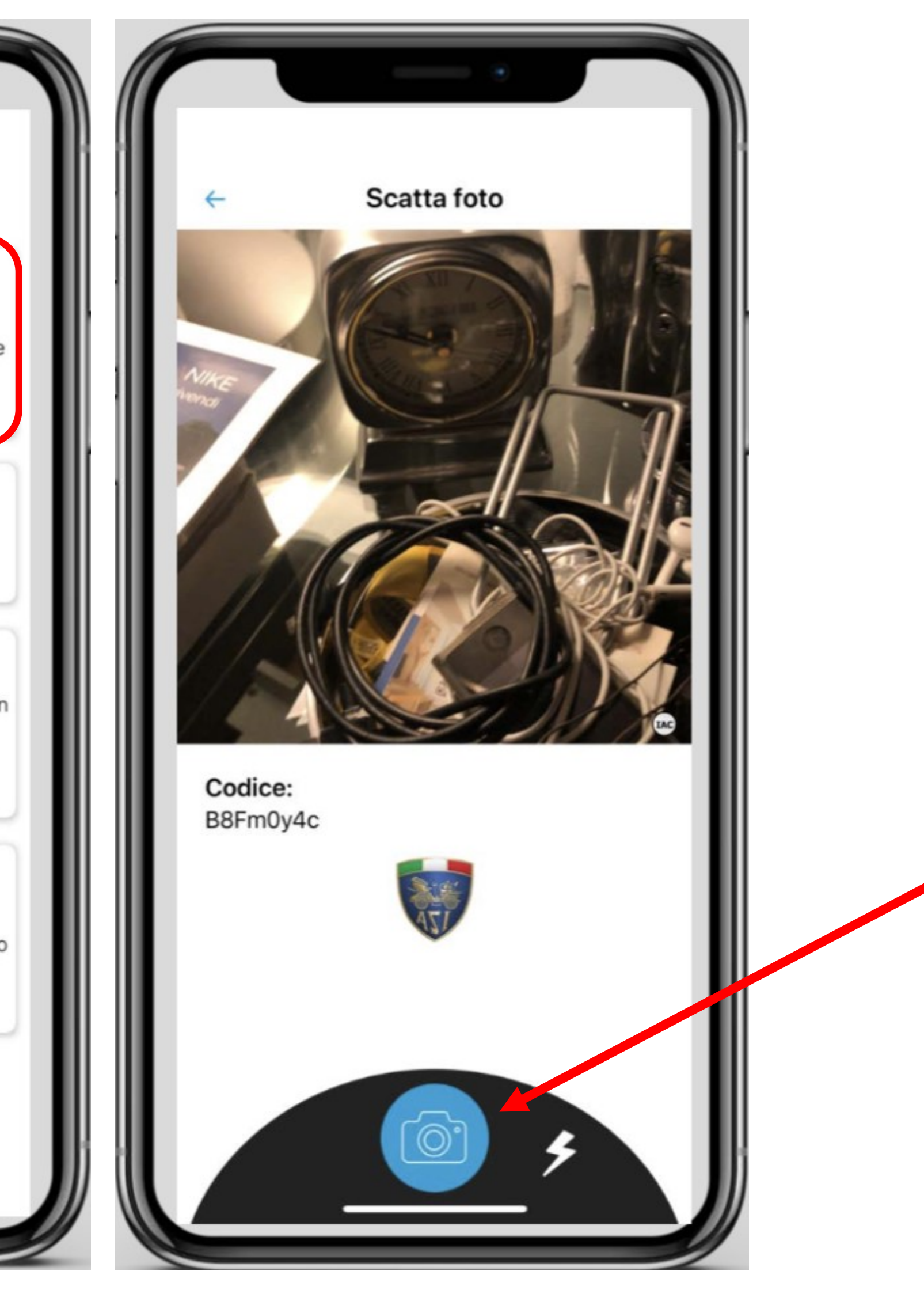

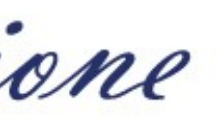

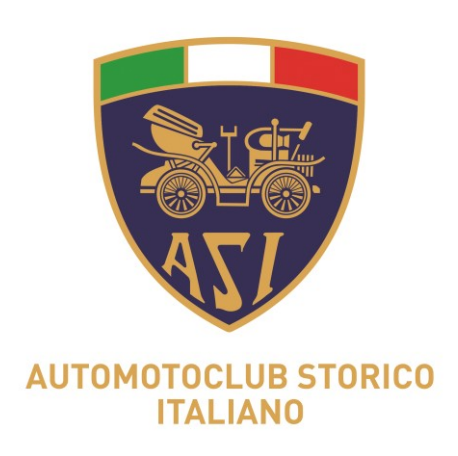

NOTA: si possono utilizzare i tasti 'Archivio' o 'Scarica' per recuperare targhe e numeri di telaio già inseriti in precedenza e ridurre gli errori di digitazione.

Gruppo Informatizzazione

5) il CT di Club scatta la foto ed inserisce alla voce "nota" (cliccando su 'Gestisci') la targa o il n. di telaio del veicolo.

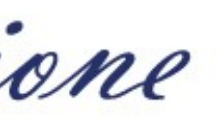

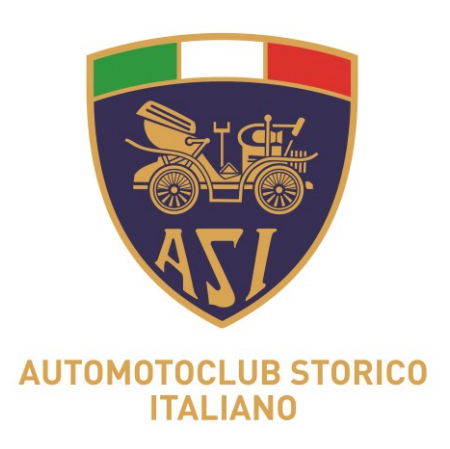

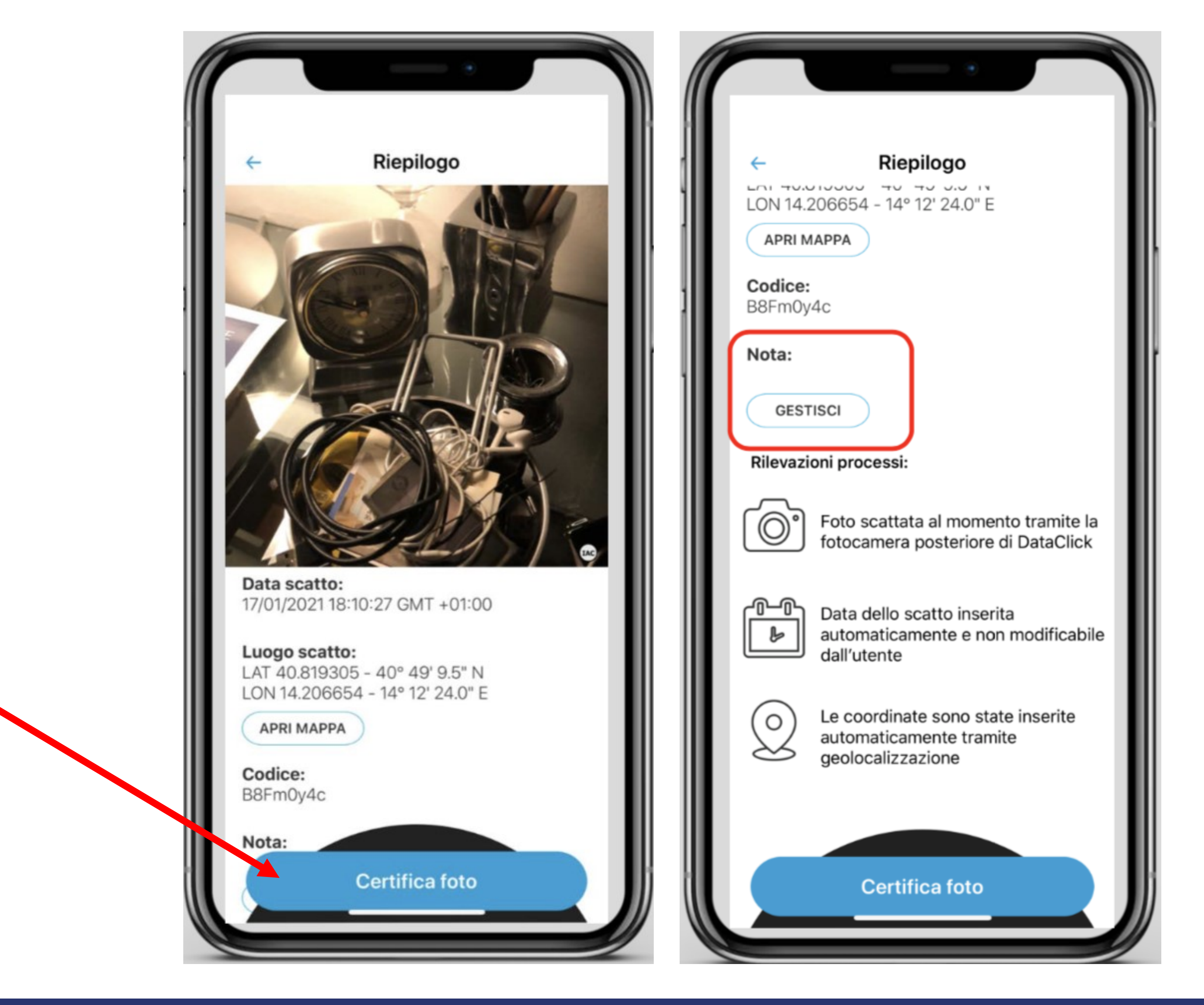

Gruppo Informatizzazione

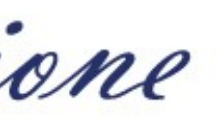

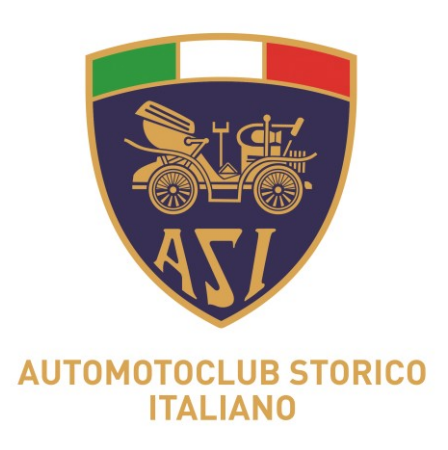

| <ul> <li>Salva</li> <li>Nota</li> <li>Numero targa o numero telaio</li> </ul> |
|-------------------------------------------------------------------------------|
| Chiudi                                                                        |
| AVEVO AVUTO                                                                   |
| qwertyuiop                                                                    |
| asdfghjkl                                                                     |
|                                                                               |
| 123 spazio invio                                                              |
| Û _                                                                           |

Gruppo Informatizzazione

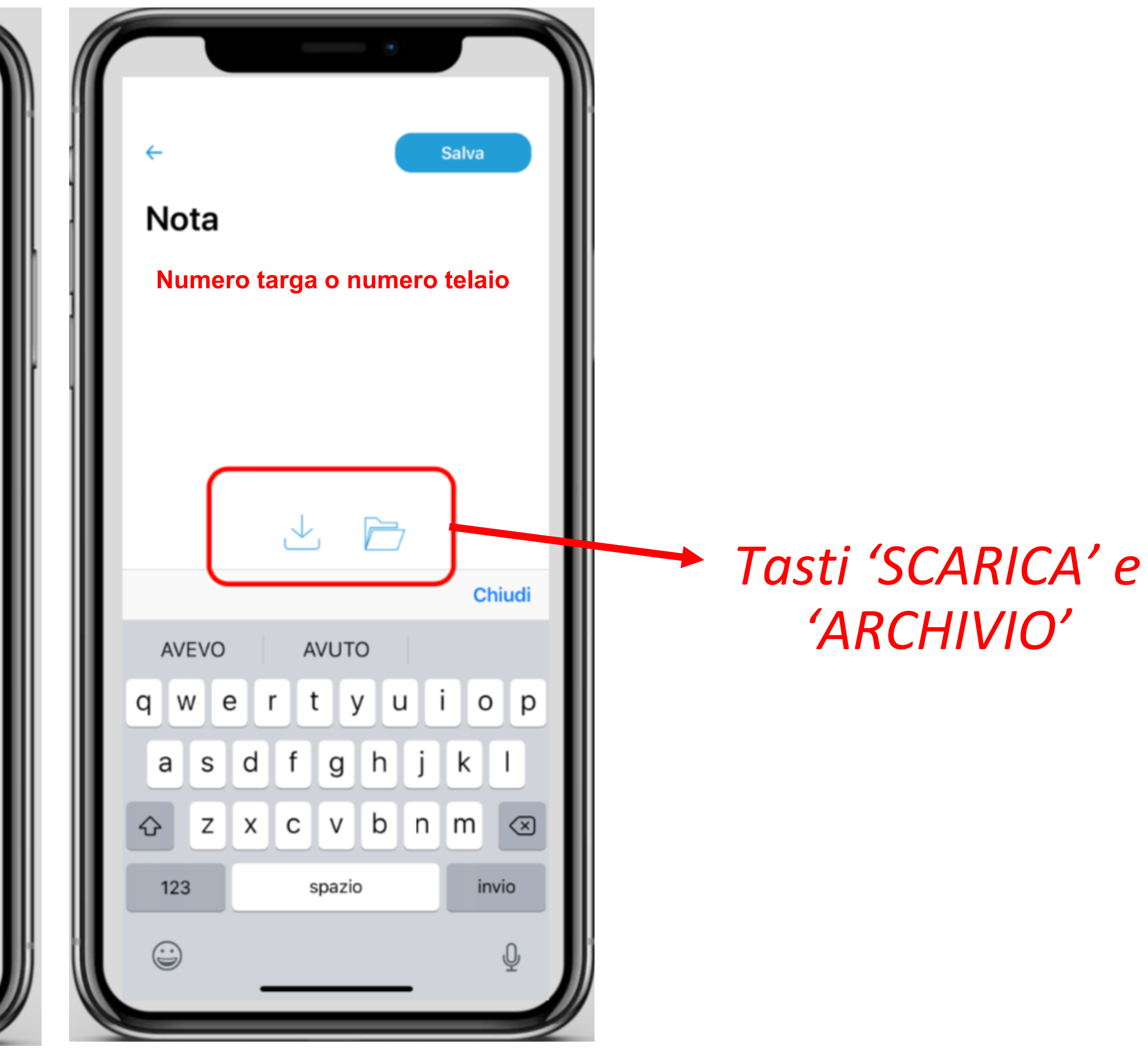

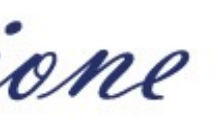

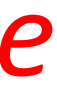

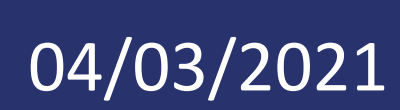

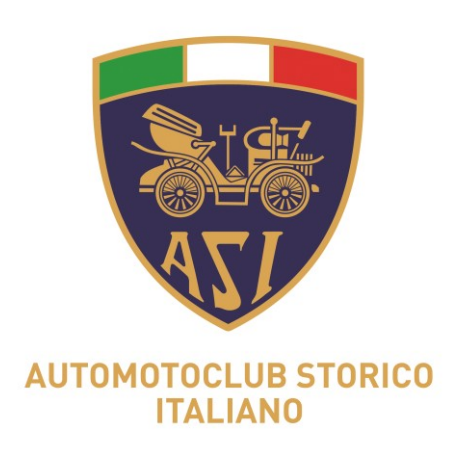

### 6) Cliccando quindi sul tasto «SALVA» in alto a destra la nota viene salvata.

inviata alla mail del Club.

Gruppo Informatizzazione

7) Successivamente, cliccando sul tasto «Certifica Foto» che compare in basso, la foto viene certificata, archiviata e

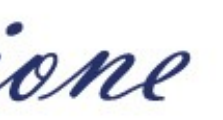

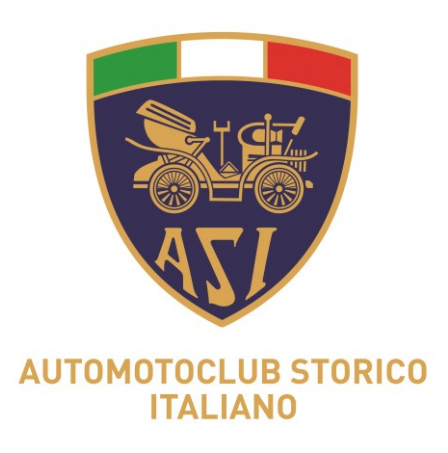

| <text></text>   | elaio  |  |
|-----------------|--------|--|
|                 | Chiudi |  |
| AVEVO AVUTO     |        |  |
| qwertyu i       | o p    |  |
| asdfghjl        | < 1    |  |
| ☆ z x c v b n r | n 🗵    |  |
| 123 spazio      | invio  |  |
|                 |        |  |

Gruppo Informatizzazione

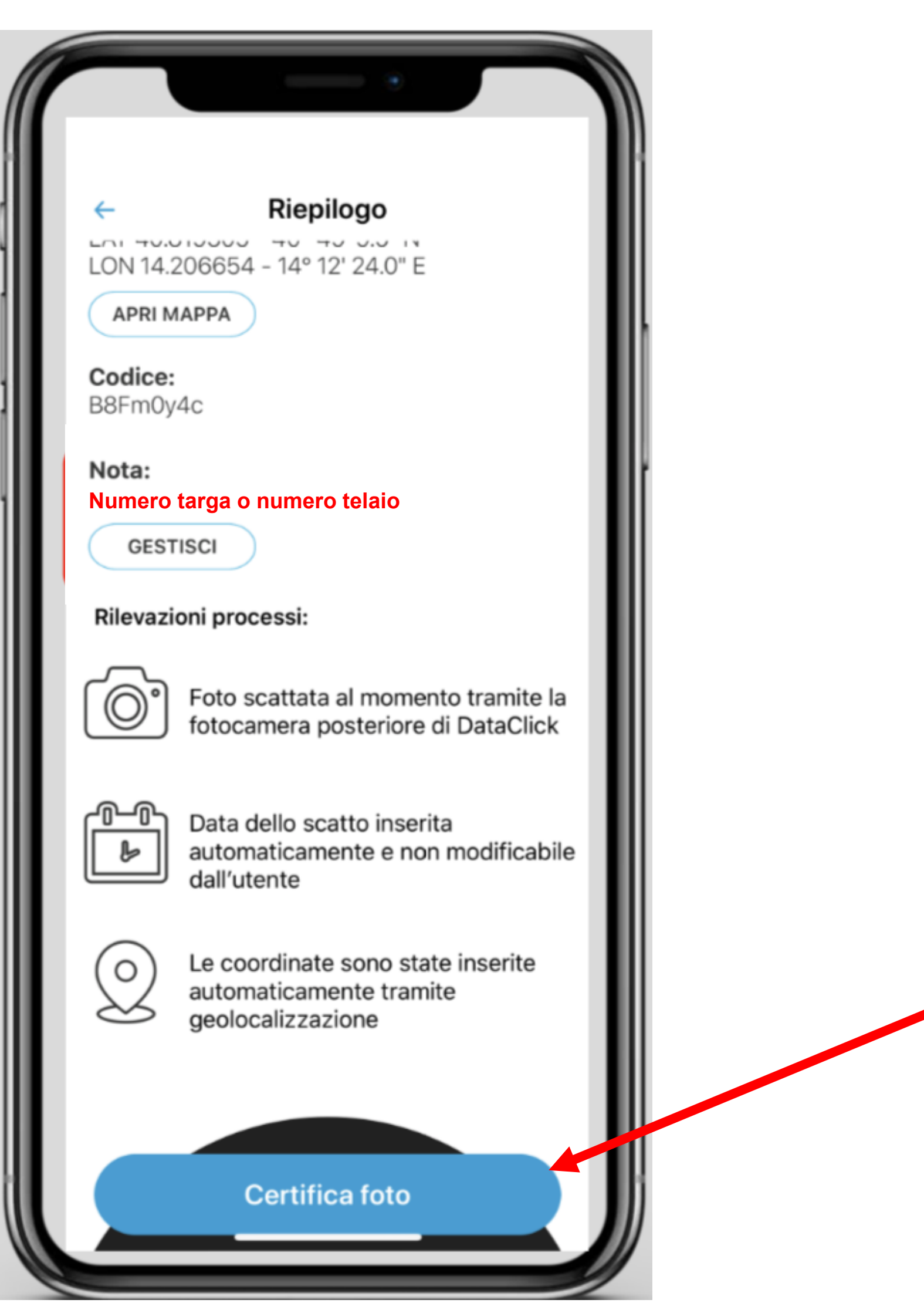

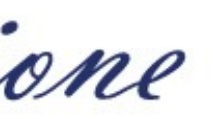

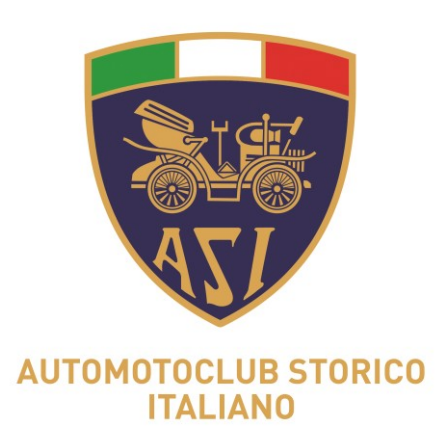

| Ć  |                                                                                                    |
|----|----------------------------------------------------------------------------------------------------|
|    | 18:23 <b>.</b>                                                                                                    |
| L  | GENERAZIONE CERTIFICATO                                                                                                    |
| ш. |                                                                                                    |
|    | NON INTERROMPERE O CHIUDERE<br>L'APPLICAZIONE. LA DURATA<br>DELL'OPERAZIONE DIPENDE DALLA<br>GRANDEZZA DEL FILE, DALLA VELOCITA'<br>DI CONNESSIONE E DAL TRAFFICO SUL<br>SERVER. L'OPERAZIONE POTREBBE<br>RICHIEDERE ANCHE DIVERSI MINUTI. |

Gruppo Informatizzazione

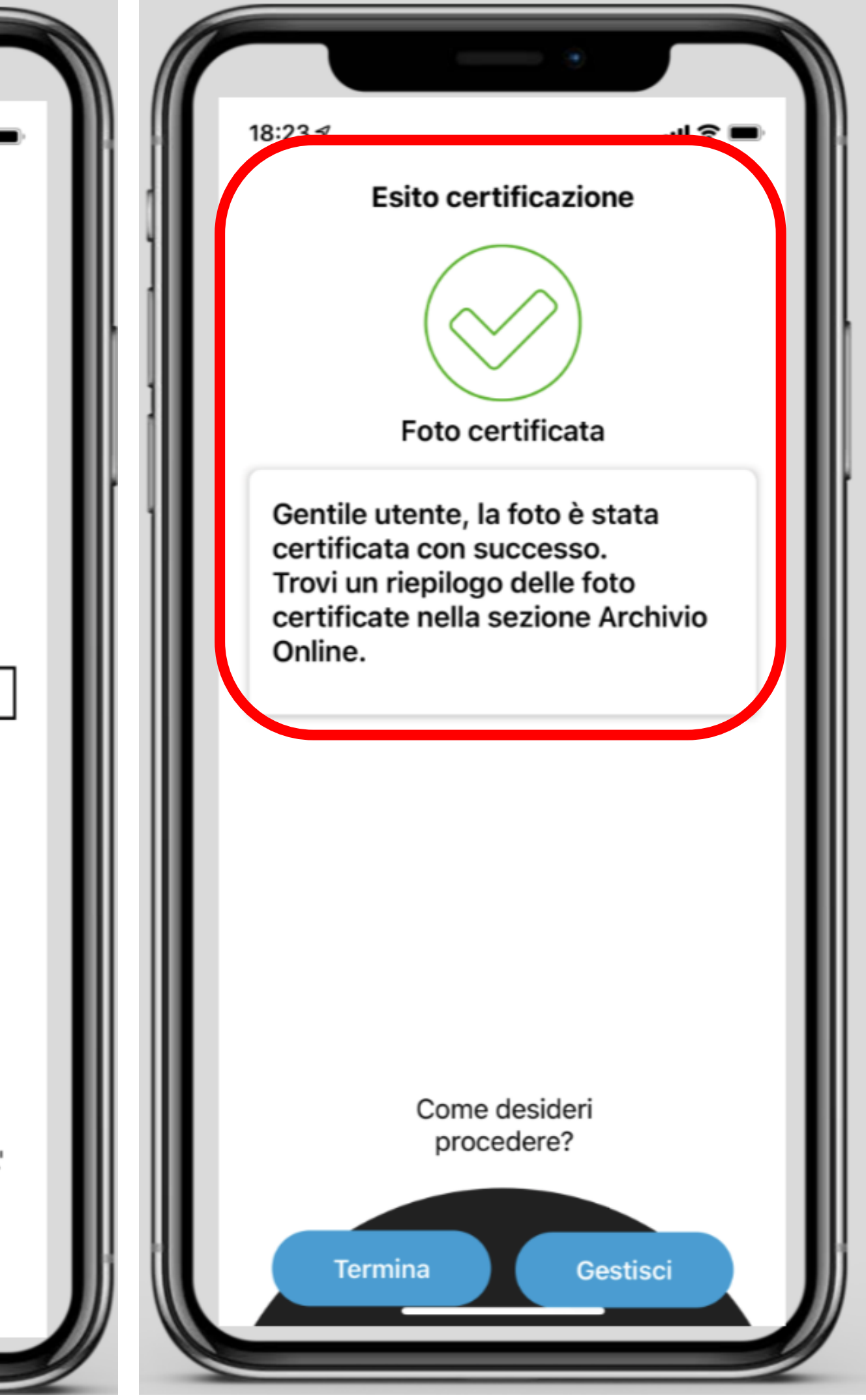

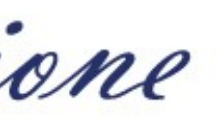

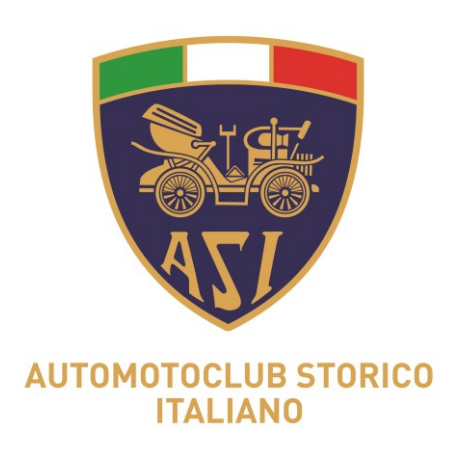

### 8) Cliccando sul tasto «TERMINA» si conclude l'operazione. Se devi proseguire scattando altre foto, clicchi nuovamente il tasto «GESTISCI».

Gruppo Informatizzazione

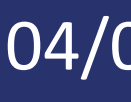

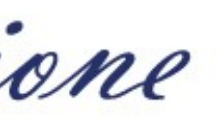

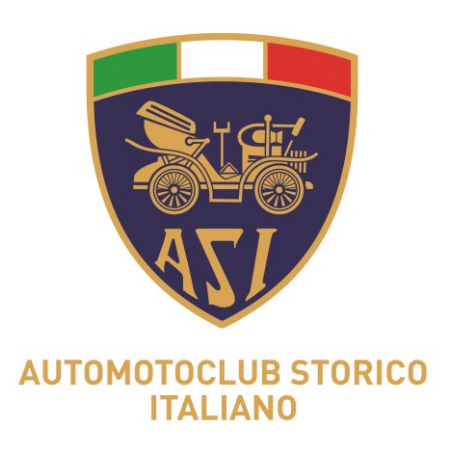

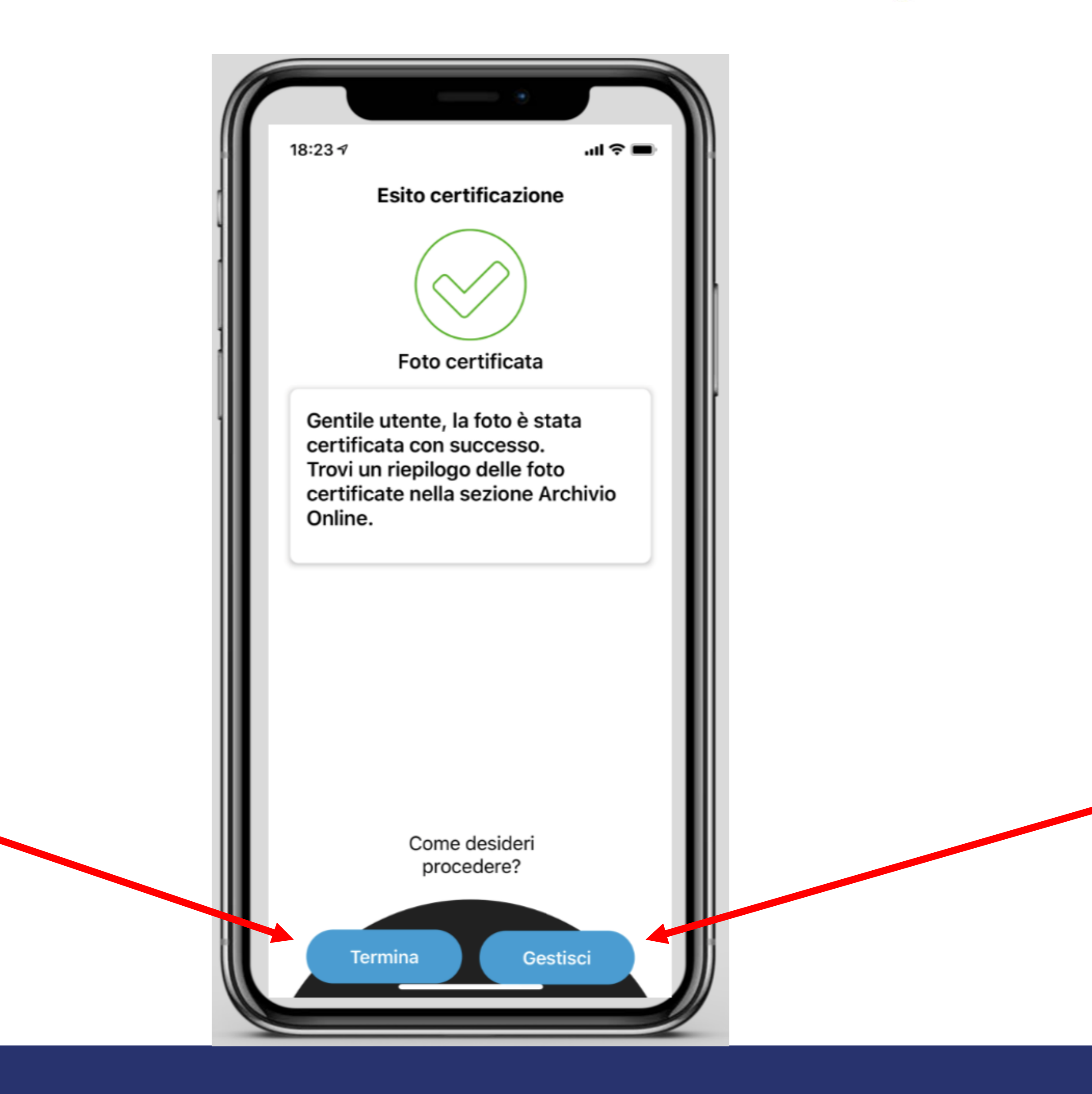

Gruppo Informatizzazione

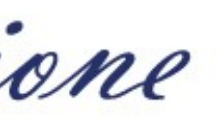

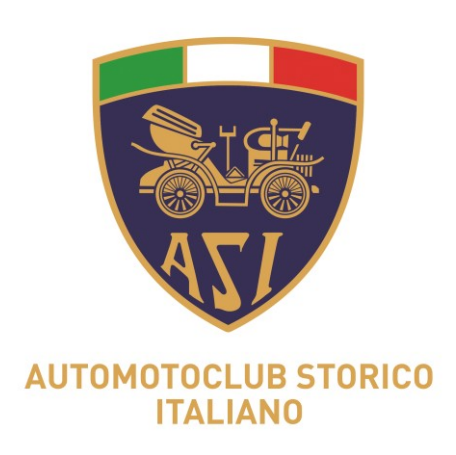

### NB Scattando le foto in modalità ONLINE è possibile escludere la geolocalizzazione disattivando il GPS dal dispositivo nel momento in cui si scattano le foto. La certificazione avverrà solo tramite data e ora.

Gruppo Informatizzazione

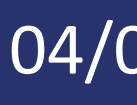

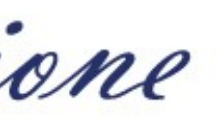

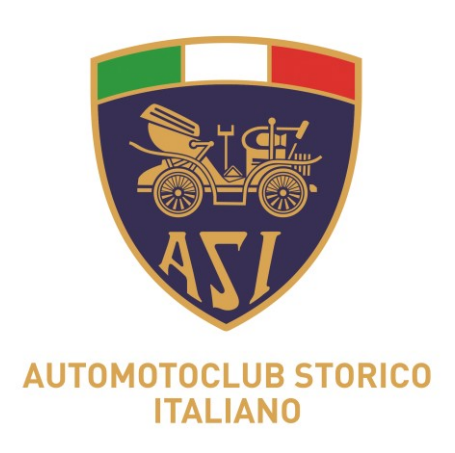

### **SCATTA FOTO OFFLINE** (mancanza di rete dati/connessione internet)

Gruppo Informatizzazione

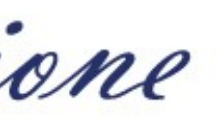

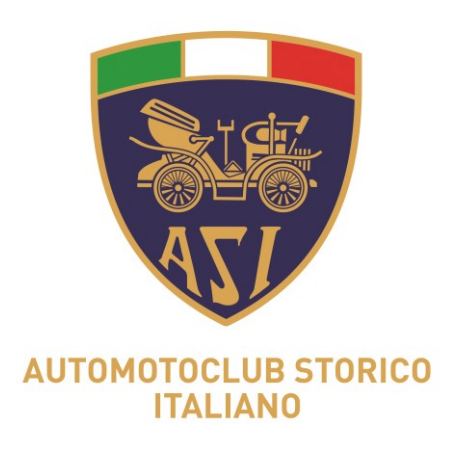

| ÷ | B8Fm0y4c                                                                                                    |
|---|----------------------------------------------------------------------------------------------------|
|   | Scatta foto<br>Certifica immediatamente dopo lo<br>scatto. Necessita della connessione<br>internet.                     |
| 2 | Archivio<br>Elenco di tutte le foto certificate.                                                                        |
|   | Scatta foto offline<br>Certifica entro 24h dallo scatto. No<br>necessita della connessione<br>internet.                 |
|   | Archivio offline<br>Elenco delle foto non ancora<br>certificate. Le foto restano in questo<br>archivio per massimo 24h. |
|   |                                                                                                    |

Gruppo Informatizzazione

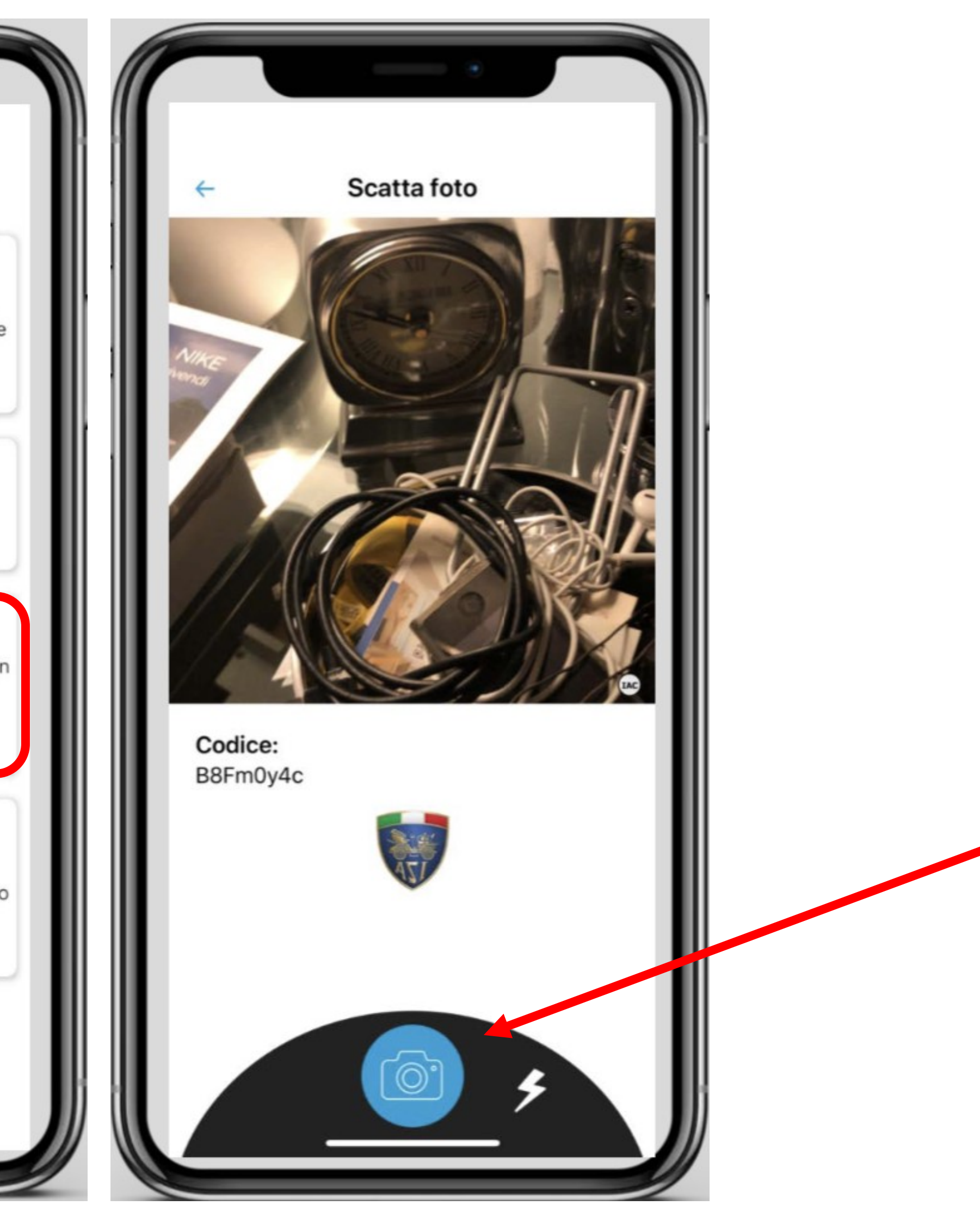

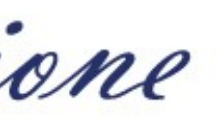

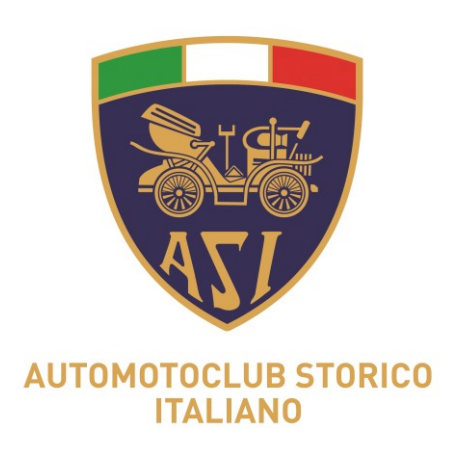

### 5a) il CT di Club scatta la foto nella modalità offline ed inserisce alla voce "nota" (cliccando su «Gestisci») la targa o il n. di telaio.

Gruppo Informatizzazione

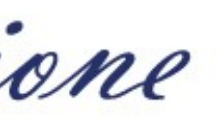

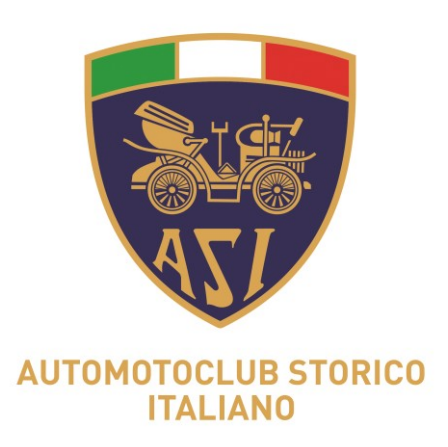

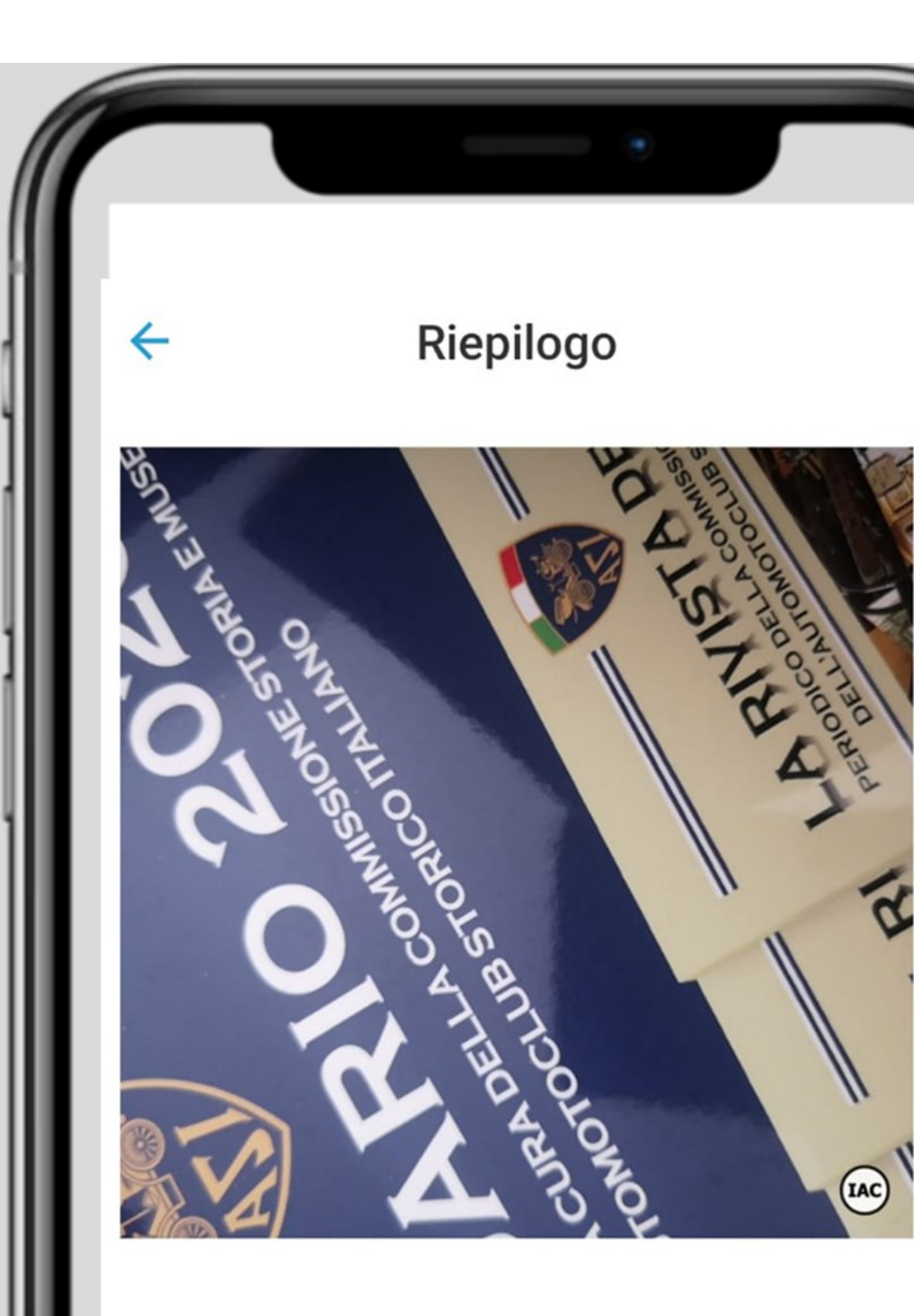

Data di scatto: 09/04/2021 09:55:16 GMT +02:00

Data di scadenza: 10/04/2021 09:55:16 GMT +02:00

Luogo dello scatto: LAT 40,853402 - 40°51'12,2" N LONG 14,245647 - 14°14'44,3" W

#### Archivia foto

Gruppo Informatizzazione

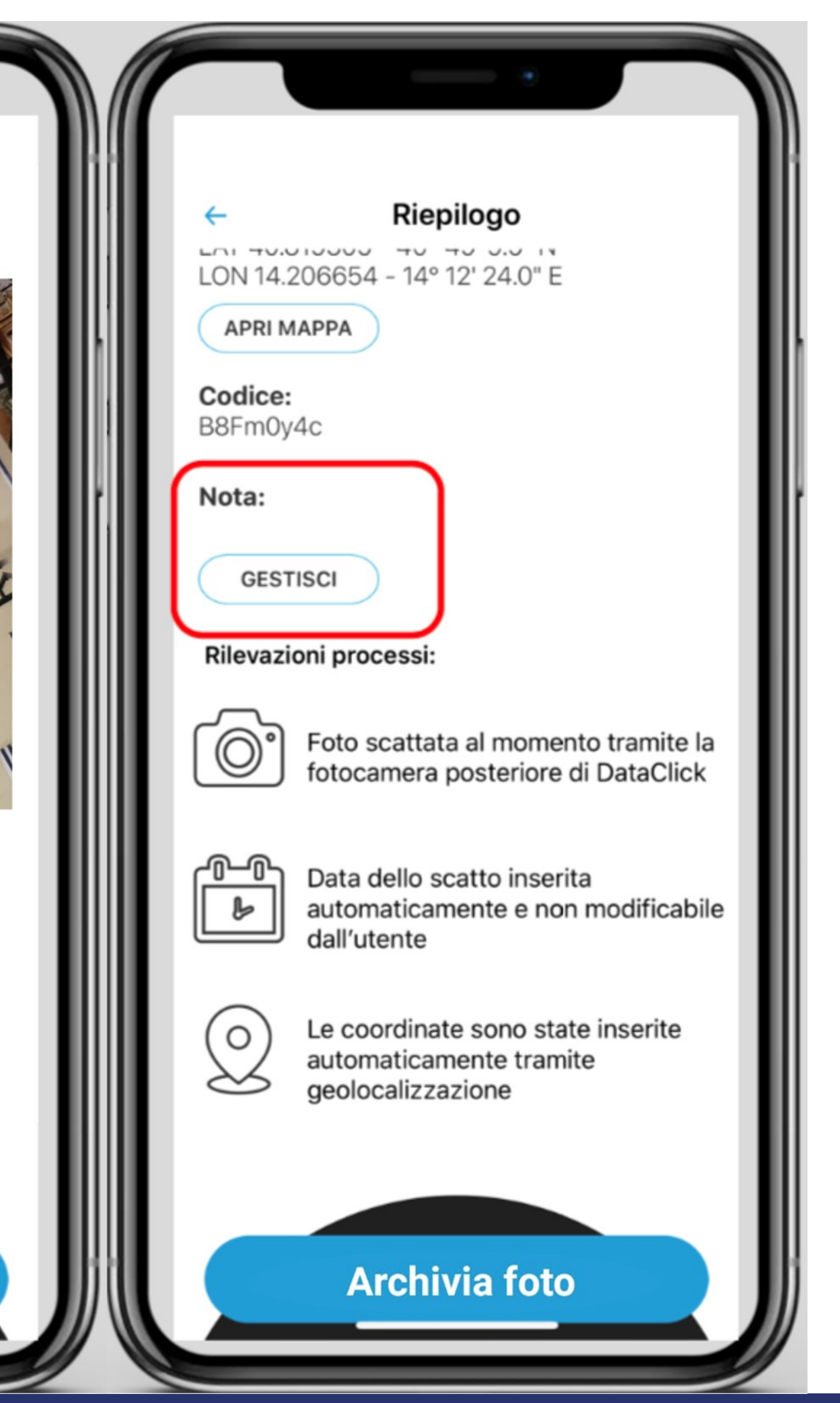

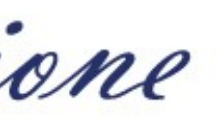

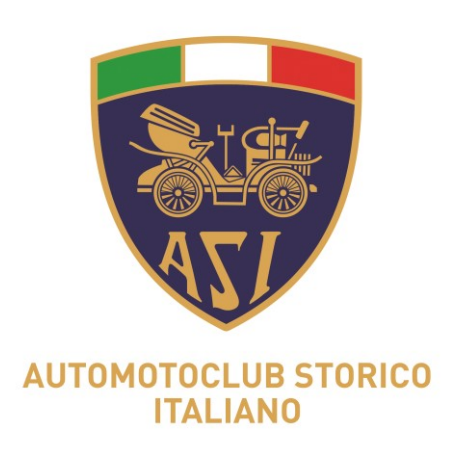

5b) si possono utilizzare i tasti 'Archivio' o 'Scarica' per recuperare targhe e numeri di telaio già inseriti in precedenza e ridurre gli errori di digitazione.

Gruppo Informatizzazione

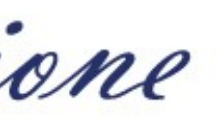

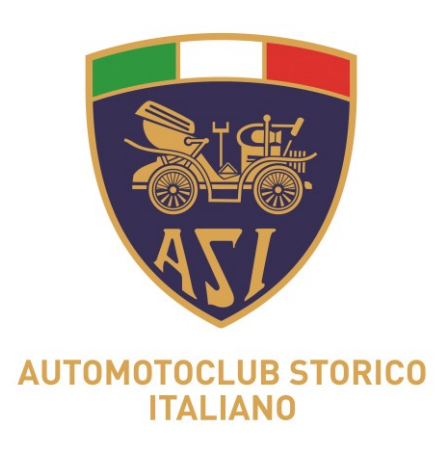

| <ul> <li>Nota</li> <li>Numer</li> </ul> | o targa o numero       | Salva      |
|-----------------------------------------|------------------------|------------|
|                                         |                        | Chiudi     |
| AVEVO<br>Q W e                          | AVUTO<br>rtyu          | i o p      |
| a s<br>& z                              | d f g h j<br>x c v b n | k I<br>m ⊗ |
| 123                                     | spazio                 | invio<br>Q |

Gruppo Informatizzazione

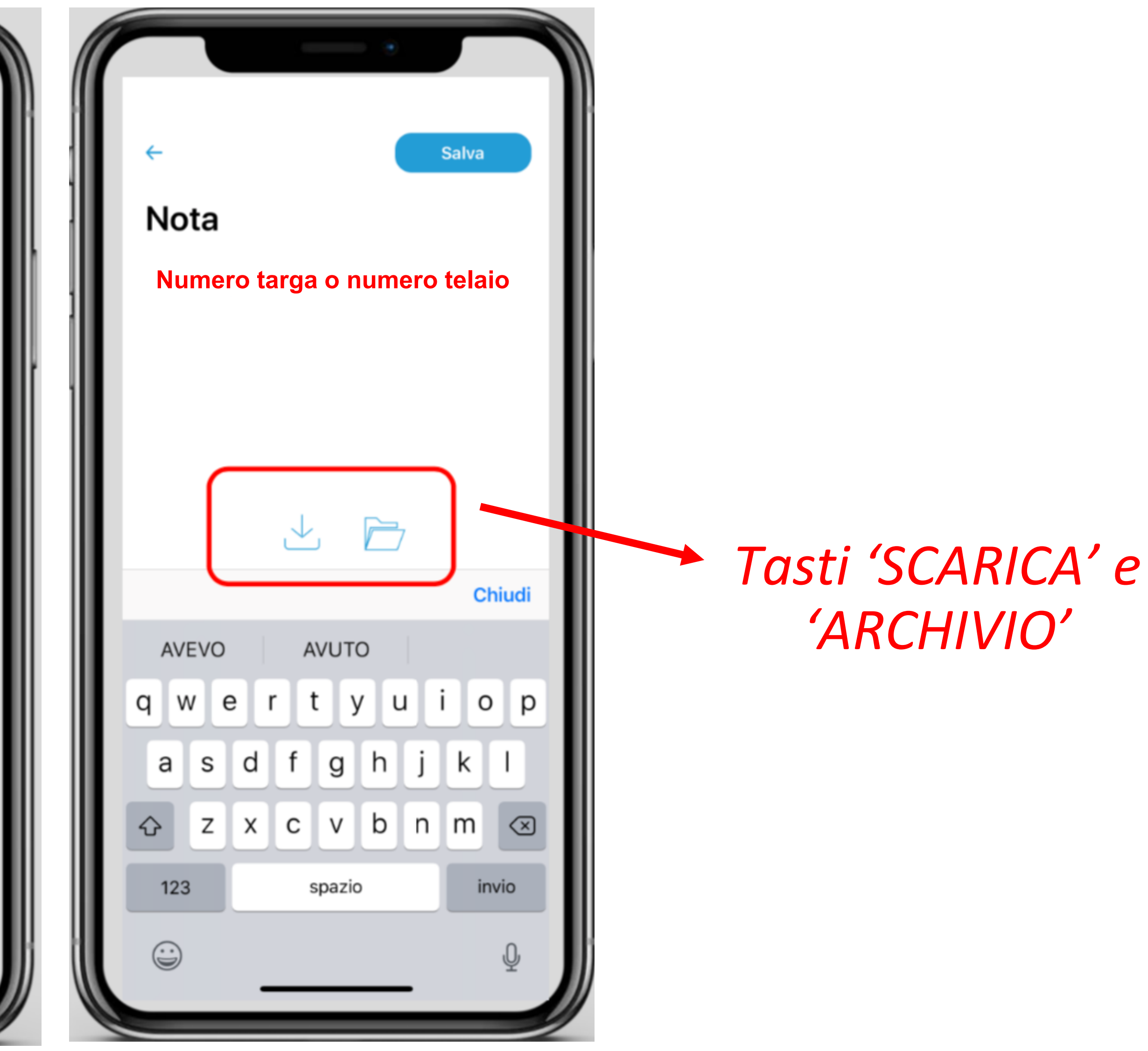

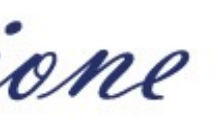

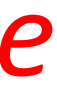

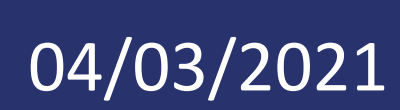

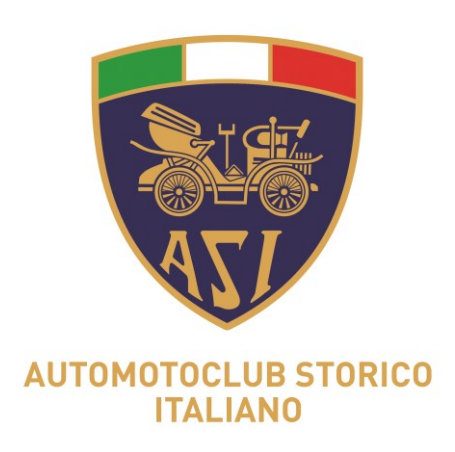

# per 24 ore in attesa di essere certificata.

Gruppo Informatizzazione

6a) Cliccando sul tasto "ARCHIVIA FOTO»" la foto viene archiviata

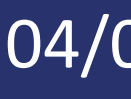

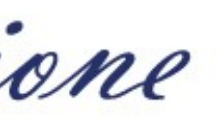

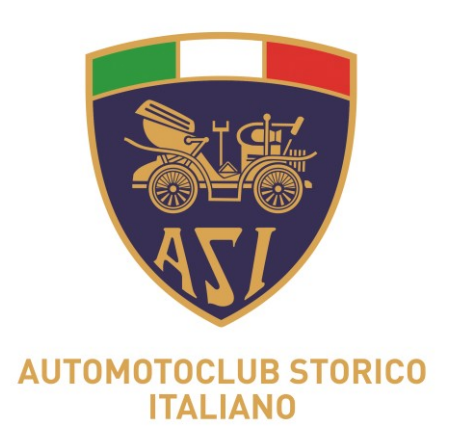

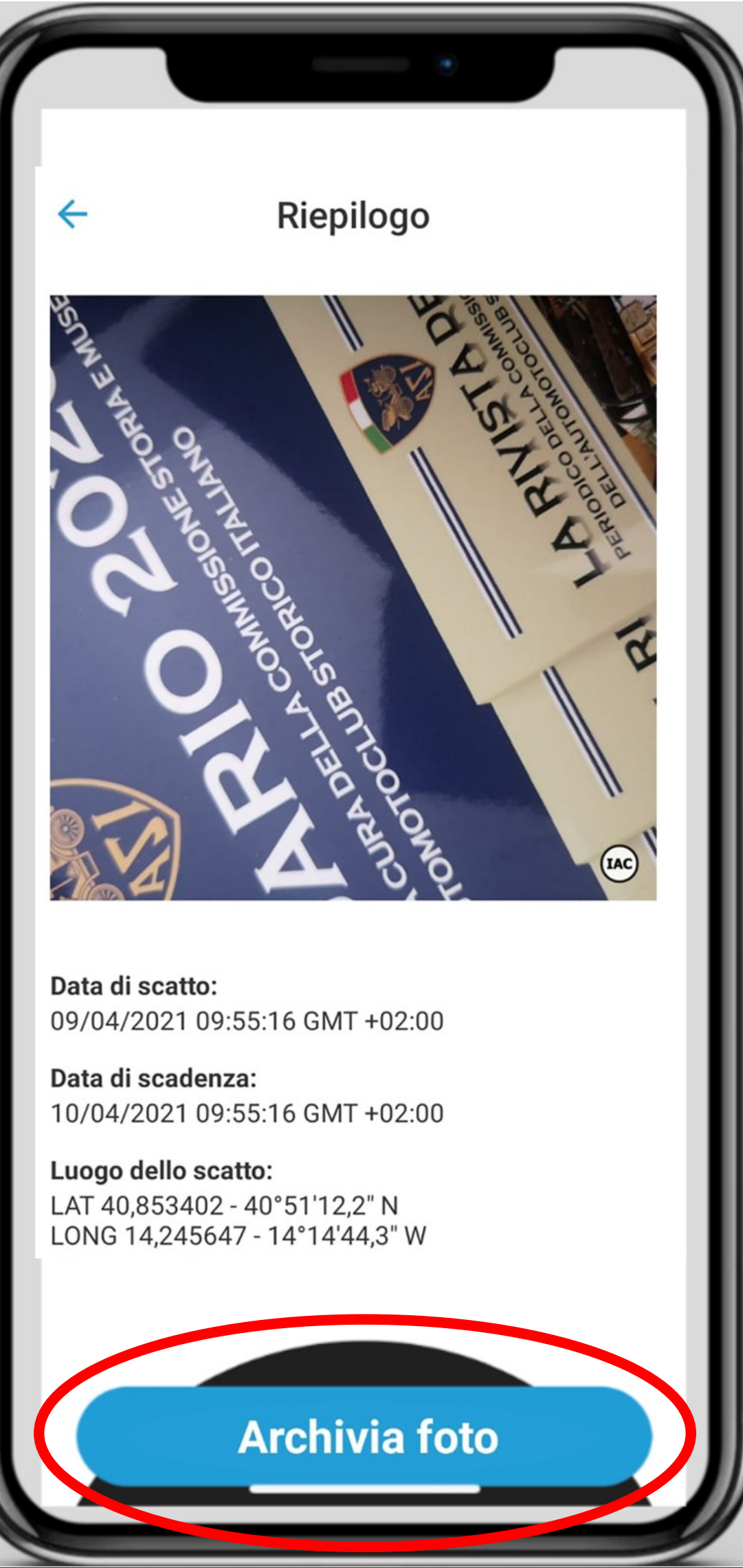

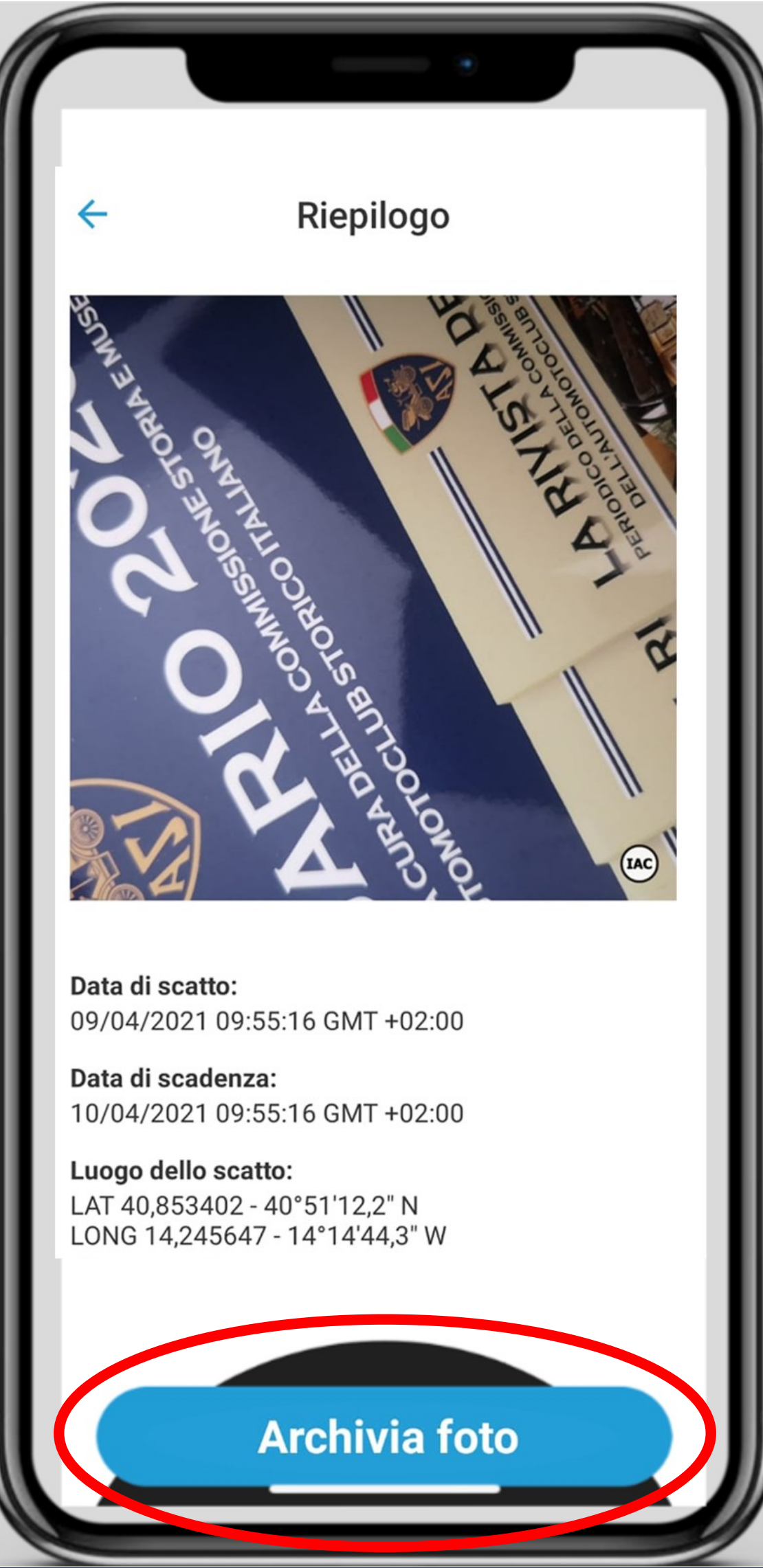

Gruppo Informatizzazione

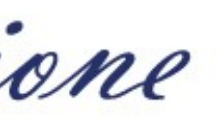

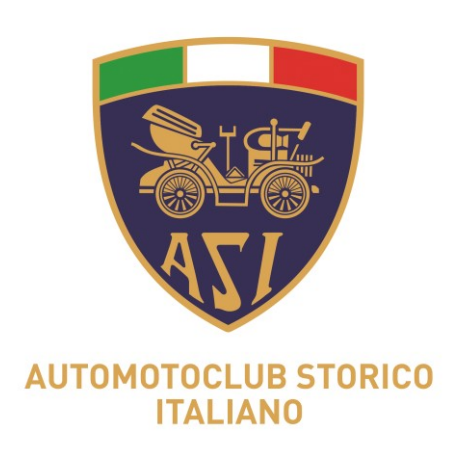

# andata a buon fine.

Volendo proseguire scattando altre foto, si clicca su «GESTISCI».

Gruppo Informatizzazione

7a) A questo punto una schermata avviserà che l'archiviazione è

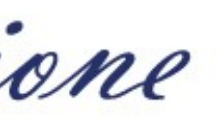

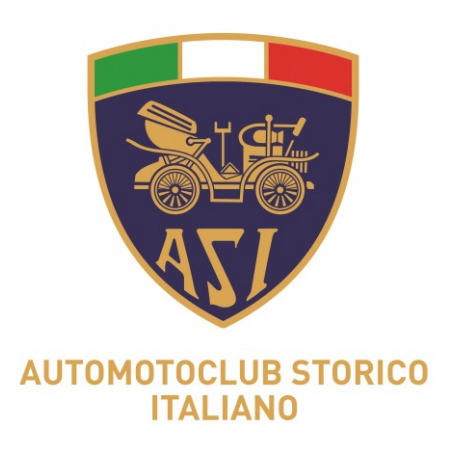

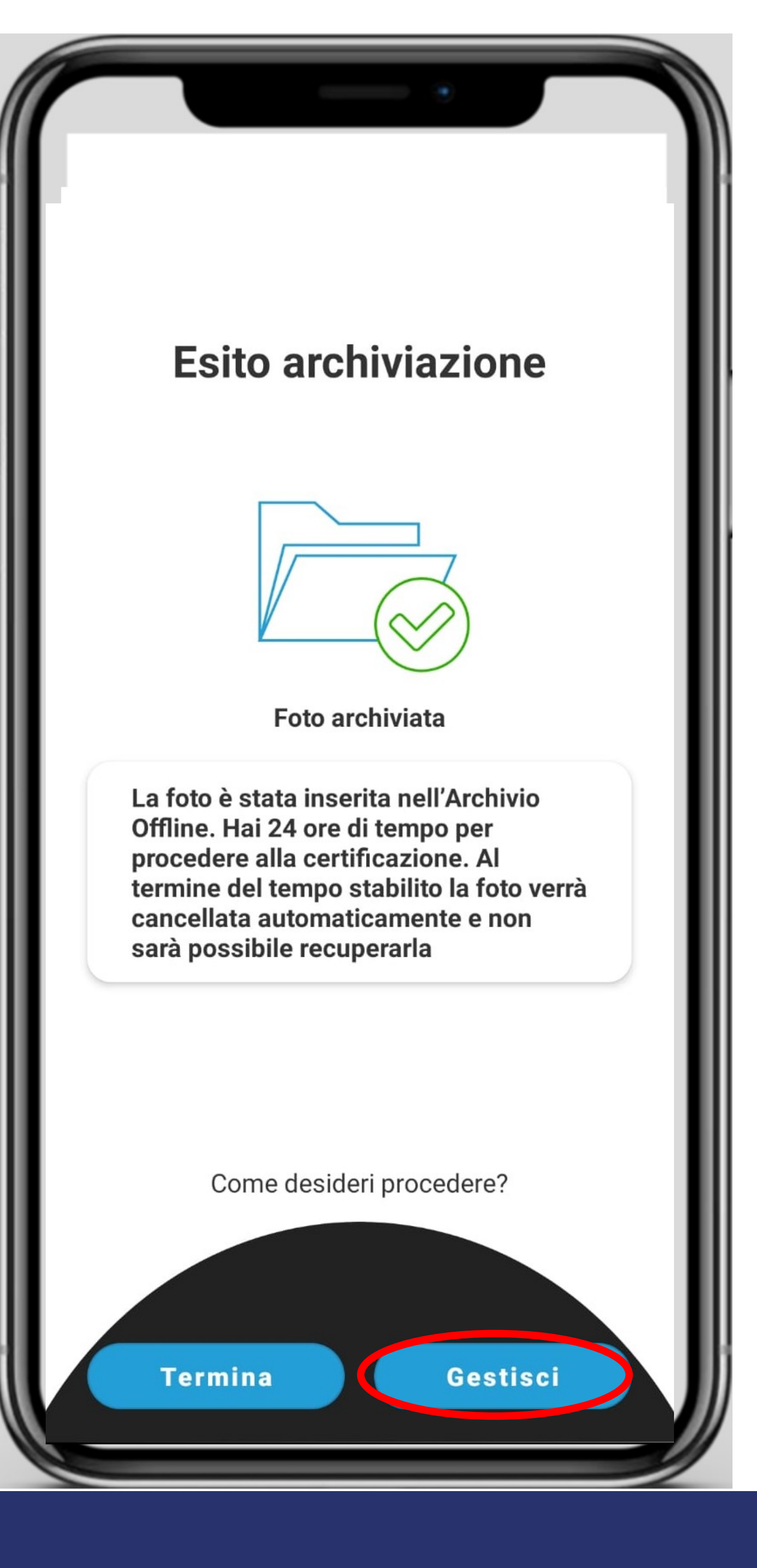

Gruppo Informatizzazione

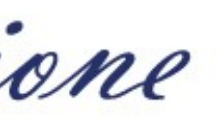

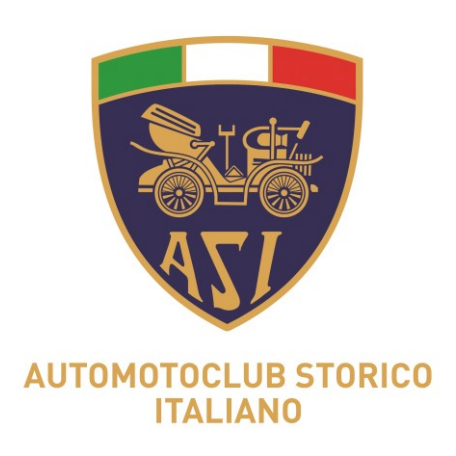

# sulla quale compare una nota sull'archivio offline.

Gruppo Informatizzazione

7a) Cliccando su "TERMINA" si torna alla schermata precedente

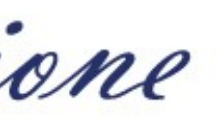

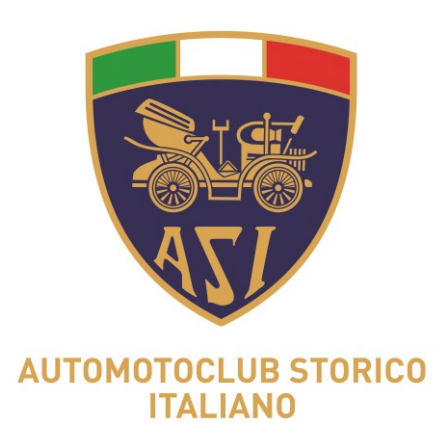

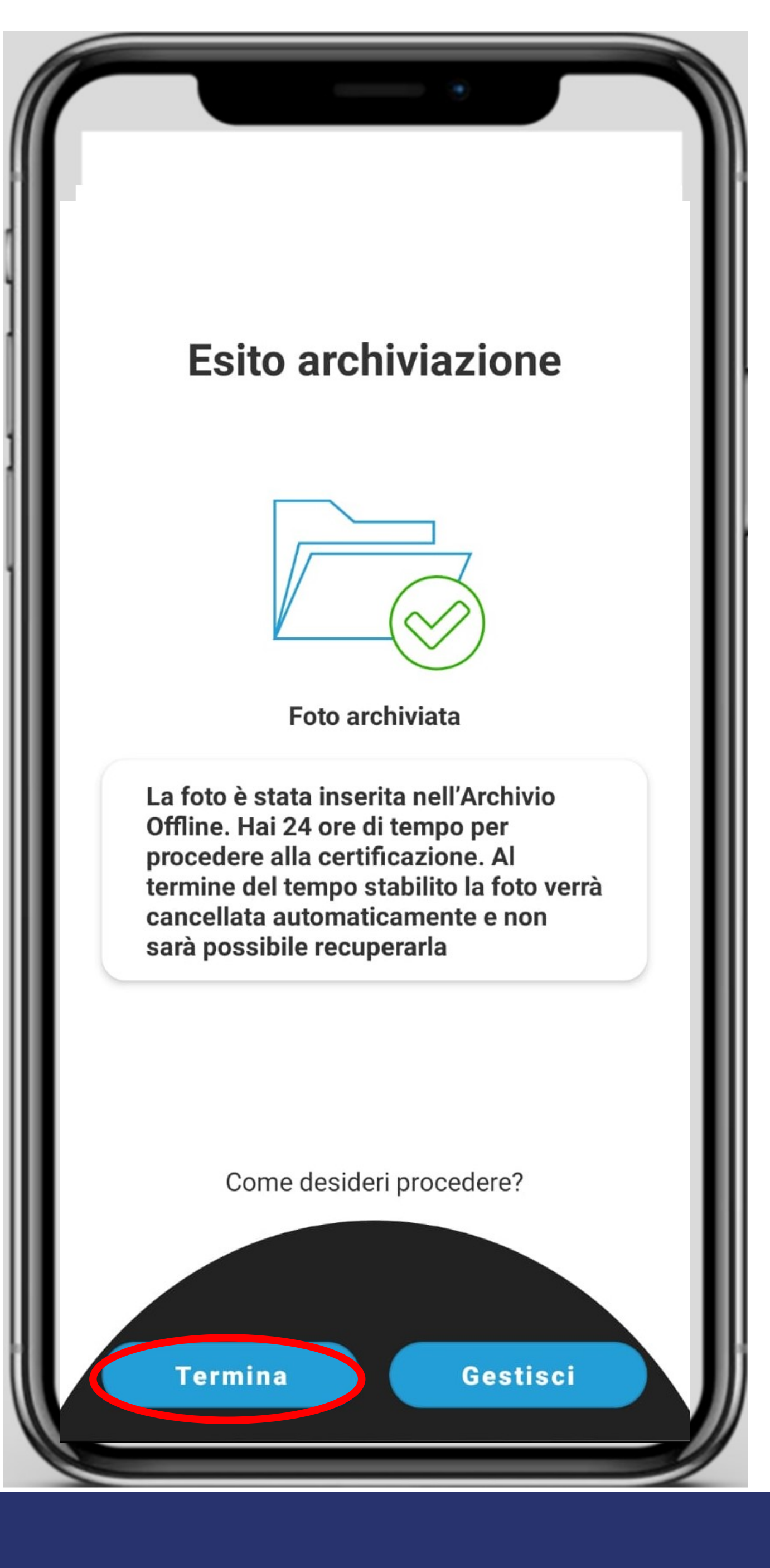

Gruppo Informatizzazione

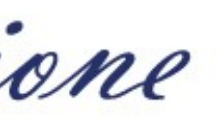

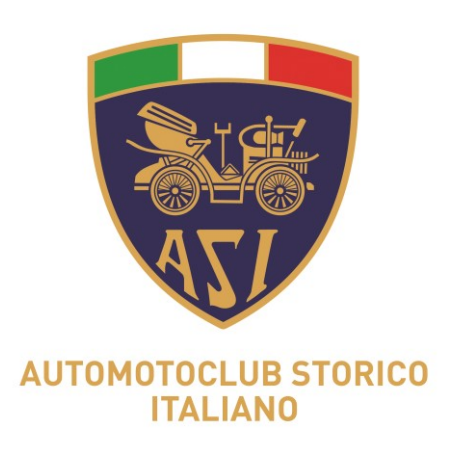

 $\leftarrow$ 

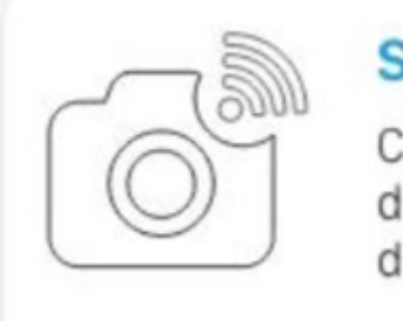

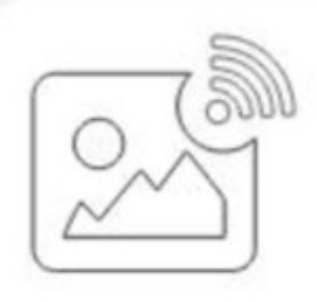

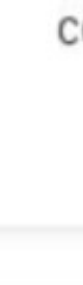

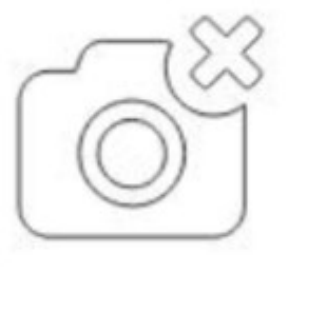

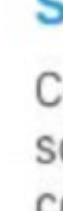

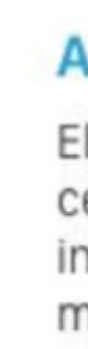

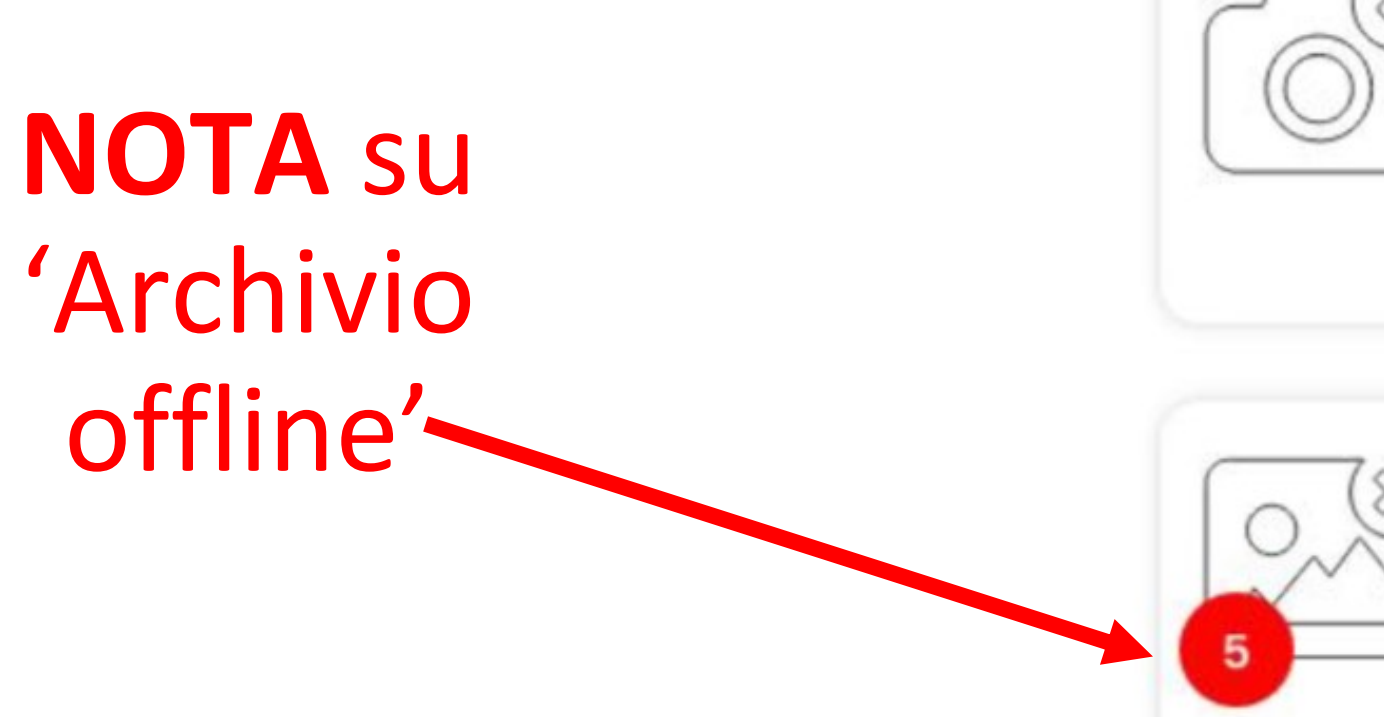

#### **SR3X67Q**

Gruppo Informatizzazione

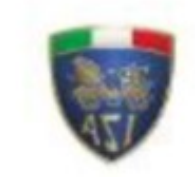

#### Scatta foto

Certifica immediatamente dopo lo scatto. Necessita della connessione internet.

#### Archivio

Elenco di tutte le foto certificate.

#### Scatta foto offline

Certifica entro 24h dallo scatto. Non necessita della connessione internet.

#### Archivio offline

Elenco delle foto non ancora certificate. Le foto restano in questo archivio per massimo 24h.

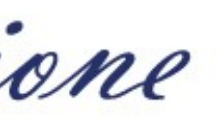

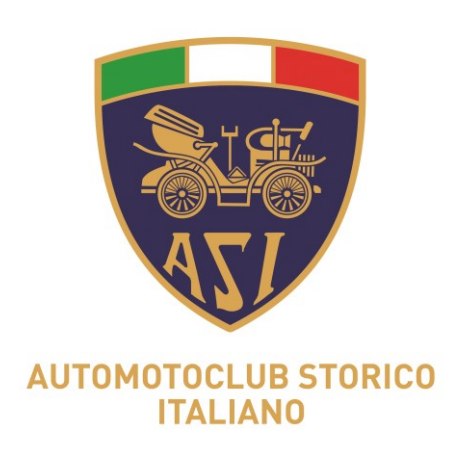

8a) quando si è raggiunta una zona connessione di linea dati, si clicca su "Archivio offline" e, accedendo alla schermata successiva, sul tasto "Elabora Coda": la foto viene archiviata, certificata ed inviata alla mail del Club.

Le foto scattate in modalità OFFLINE andranno elaborate entro 24 ore dallo scatto. Al termine delle 24 ore le foto verranno cancellate e non sarà possibile recuperarle.

Gruppo Informatizzazione

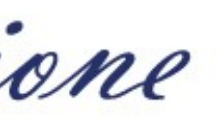

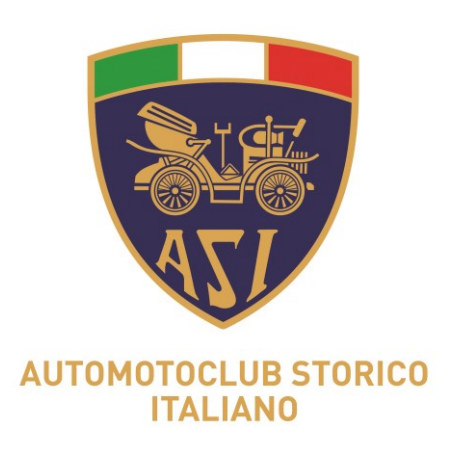

 $\leftarrow$ 

#### SR3X67Q

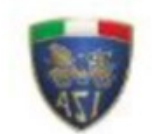

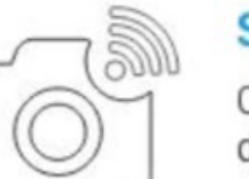

#### Scatta foto

Certifica immediatamente dopo lo scatto. Necessita della connessione internet.

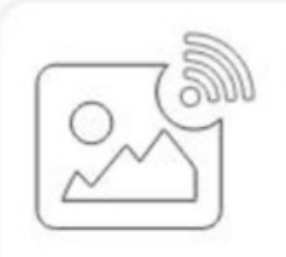

#### Archivio

Elenco di tutte le foto certificate.

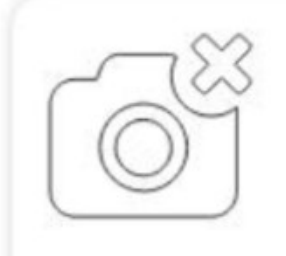

#### Scatta foto offline

Certifica entro 24h dallo scatto. Non necessita della connessione internet.

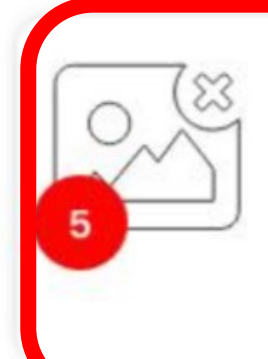

#### **Archivio offline**

Elenco delle foto non ancora certificate. Le foto restano in questo archivio per massimo 24h.

Gruppo Informatizzazione

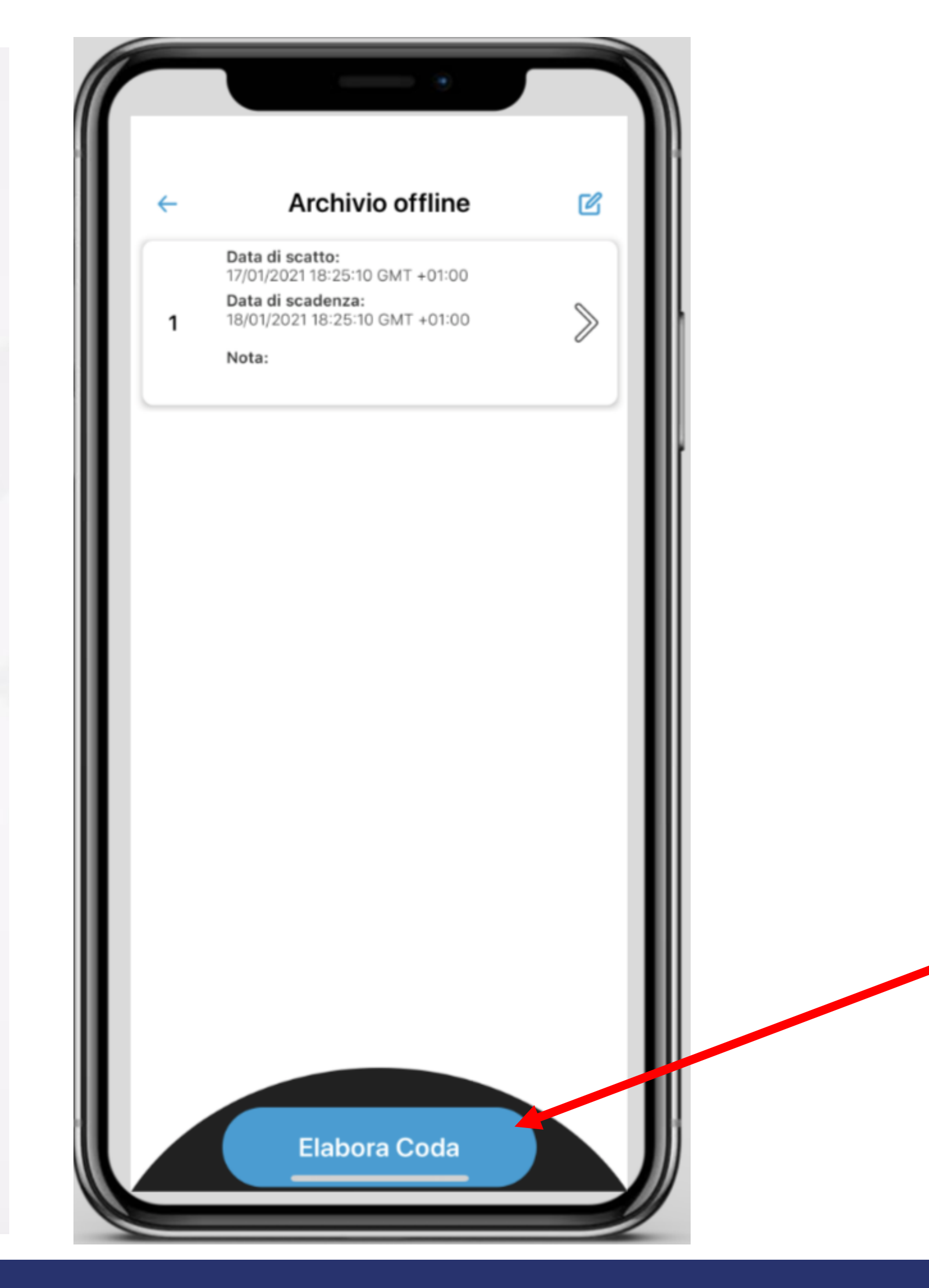

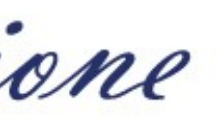

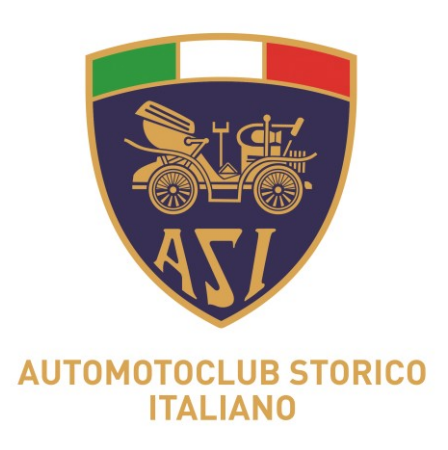

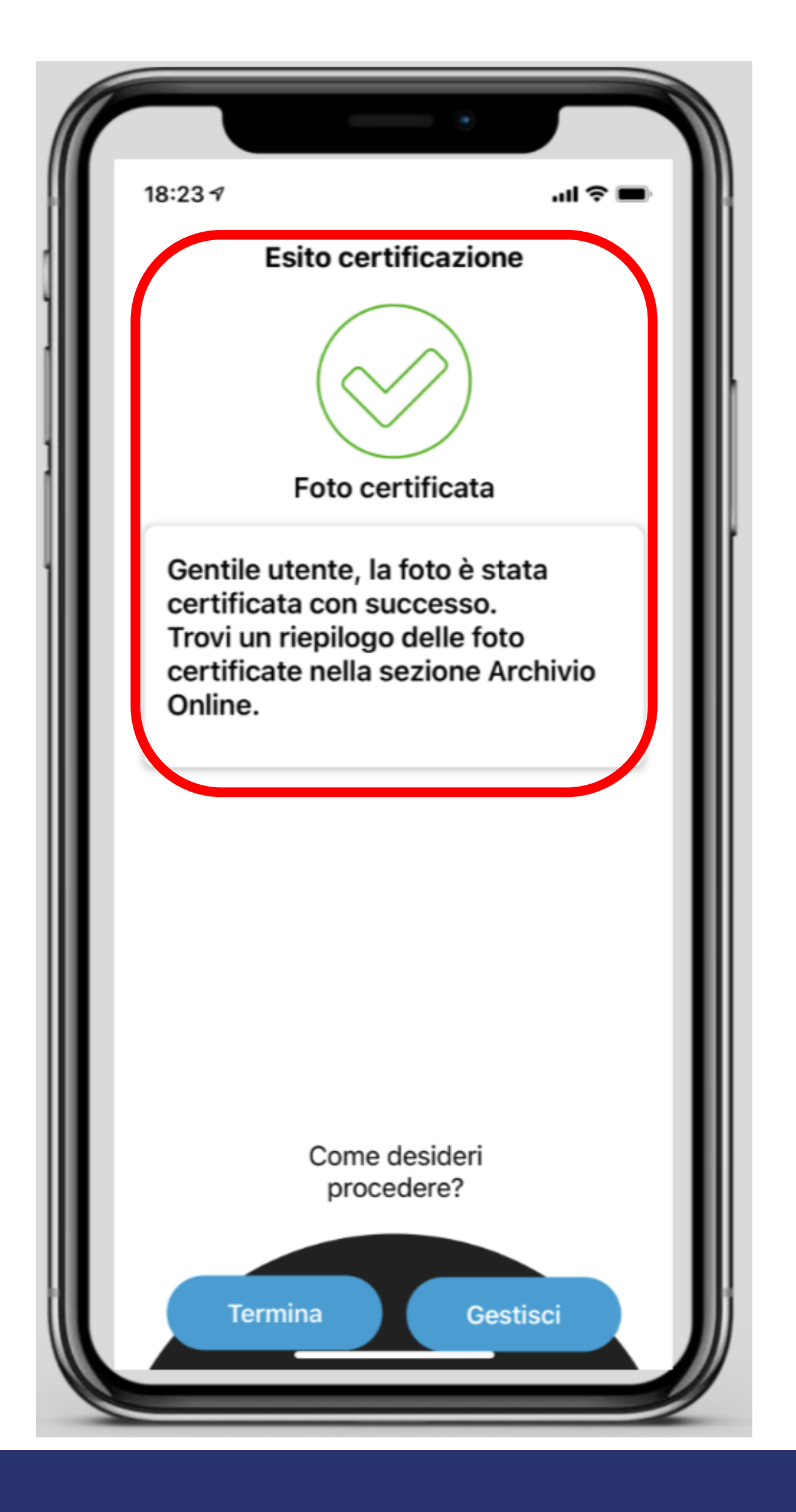

Gruppo Informatizzazione

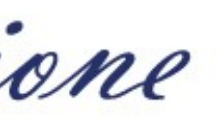

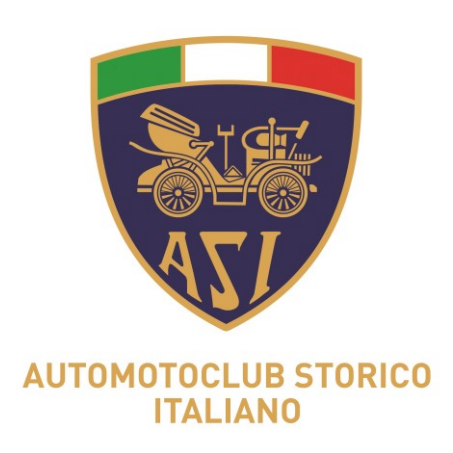

### NB Nella modalità OFFLINE il GPS deve essere attivo. Senza connessione internet e senza GPS non sarà possibile scattare la foto.

Gruppo Informatizzazione

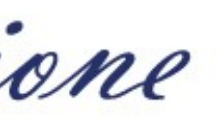

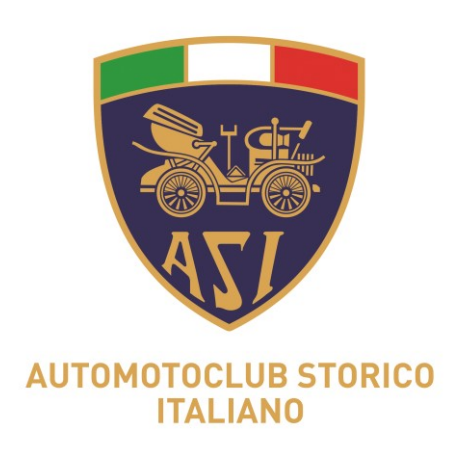

# Gestione della Privacy delle foto certificate da parte dei Club

- geolocalizzazione della foto certificata.
- password di accesso;
- informazioni riconducibili a persone fisiche;

Gruppo Informatizzazione

- L'acquisizione delle foto certificate geolocalizzate deve avvenire preferibilmente presso la sede del Club; solo in caso di impossibilità le foto saranno scattate in altro luogo o presso il domicilio del Tesserato. In tal caso è consigliabile disattivare il GPS per evitare la

- Il Commissario Tecnico di Club accede all'app con le credenziali ricevute e modifica la

- Il Commissario Tecnico di Club deve utilizzare l'app DataClick esclusivamente per le attività di acquisizione foto di veicoli o particolari di essi, per il completamento del fascicolo tecnico del veicolo storico. Non devono essere scattate foto a persone o a oggetti riportanti

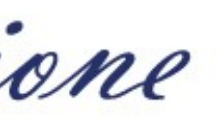

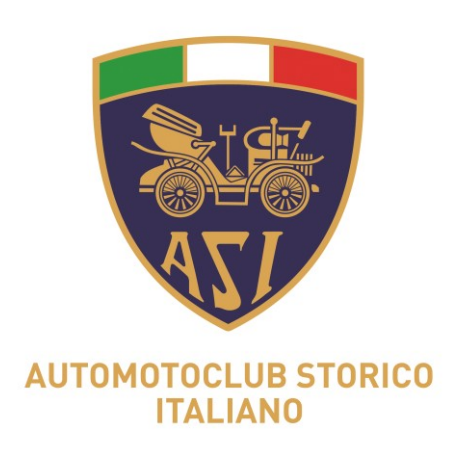

# Gestione della Privacy delle foto certificate da parte dei Club

- di Club segnalerà a sua volta la problematica ad ASI;
- Le persone addette alla segreteria di club caricano le foto certificate sul Tguido associando il codice di riferimento ai dati del Tesserato;
- files.

Gruppo Informatizzazione

- Il Commissario Tecnico di Club deve segnalare tempestivamente alla segreteria qualsiasi fatto inerente problematiche sulla sicurezza dei dati personali (inadempimenti, anomalie, fuga di dati, ad esempio in caso di furto o smarrimento del dispositivo mobile), la segreteria

- In caso di errato caricamento di foto certificate su Tguido, l'addetto alla segreteria di Club segnala tempestivamente ad ASI la problematica e provvede al corretto caricamento dei

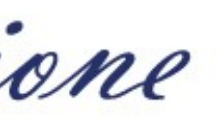